# **SimMan** 3G Trauma

Instrukcja obsługi

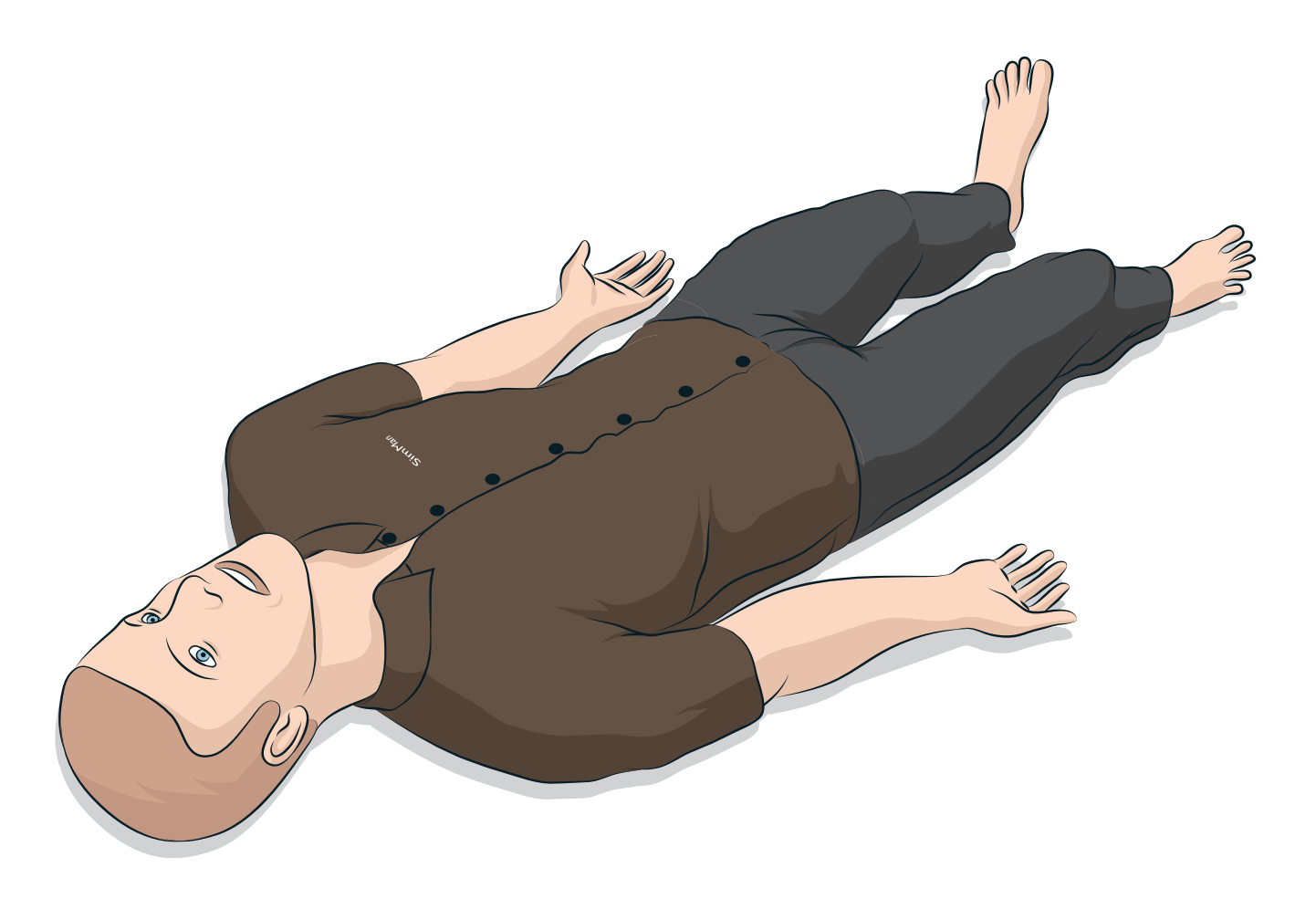

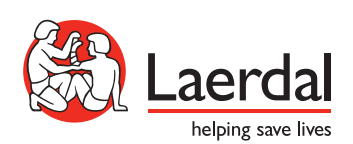

PL

| WSTĘP                                                                      | 4  | Pod          |
|----------------------------------------------------------------------------|----|--------------|
| Urazowy symulator pacjenta SimMan 3GTrauma                                 | 4  | Wyr          |
| PRZESTROGI L OSTRZEŻENIA                                                   | 5  | Zakł         |
| Ogólne zasady postępowania z symulatorem                                   | 5  | Wyr          |
| Programy antywirusowe i zapory                                             | 5  | Mod          |
| Bezpieczeństwo plików i zapasowe kopie danych                              | 5  | Wyr<br>dosz  |
| FUNKCJE                                                                    | 6  | Tran         |
| Opis symulatora SimMan 3G Trauma                                           | 6  | Rozj         |
| Ogólne                                                                     | 7  |              |
| Oprogramowanie Laerdal Simulation                                          | 7  | CZ           |
| Funkcje dróg oddechowych                                                   | 8  | Cod          |
| Akcja oddechowa                                                            | 9  | Prze         |
| Krążenie                                                                   | 10 | Regi         |
| Krwawienie                                                                 | 10 | Insta        |
| Odgłosy                                                                    | 11 | Usu          |
| Ustawienia i konfiguracja oczu                                             | 11 | Otw          |
| Leki i dostęp dożylny                                                      | 11 | Mod          |
| Ubranie symulatora SimMan 3G Trauma                                        | 12 | Mod          |
|                                                                            |    | Mod          |
| KONFIGURACJA                                                               | 13 | Mod          |
| Wkładanie i podłączanie akumulatorów                                       | 13 | Wyr          |
| Panel zasilania                                                            | 14 | Wyr          |
| Ładowanie akumulatorów                                                     | 14 | Wyr          |
| Stosowanie akumulatorów                                                    | 15 | Wyr<br>klath |
| Ostrzeżenia dotyczące akumulatorów                                         | 16 | NIALF        |
| Stosowanie wewnętrznej sprężarki                                           | 16 | v v yı       |
| Wyłączanie wewnętrznej sprężarki za<br>pomocą aplikacji LLEAP              | 16 | Wyr          |
| Zmiana domyślnej sprężarki za pomocą aplikacji LLEAP                       | 16 | Serv         |
| Panel powietrza/CO <sub>2</sub>                                            | 17 |              |
| System krwi i płynów                                                       | 17 | RO           |
| Regulacja przepływu płynu                                                  | 19 | <b>C</b> 7   |
| Mocowanie zestawu sztucznych ran                                           | 20 | CZ           |
| Zdejmowanie ran                                                            | 20 |              |
| Symulacja obfitego krwawienia za pomocą<br>aplikacji LLEAP                 | 20 |              |
| Podanie płynów we wlewie dożylnym                                          | 21 |              |
| Czyszczenie ramienia z dostępem dożylnym                                   | 21 |              |
| Podłączanie płytek ze złączami defibrylatora                               | 22 |              |
| Podłączanie mankietu do pomiaru ciśnienia krwi                             | 23 |              |
| Kalibracja mankietu do pomiaru ciśnienia krwi za<br>pomocą aplikacji LLEAP | 23 |              |
|                                                                            |    |              |

| Podłączanie czujnika SpO <sub>2</sub>                         | 23       |
|---------------------------------------------------------------|----------|
| Wymiana modułów genitaliów                                    | 24       |
| Zakładanie cewnika urologicznego                              | 24       |
| Wymiana górnych zębów                                         | 24       |
| Moduły krwawienia                                             | 25       |
| Wymiana i wypełnienie krwią modułów z dostępem<br>doszpikowym | 29       |
| Transport symulatora SimMan 3G Trauma                         | 32       |
| Rozpakowywanie symulatora pacjenta                            | 32       |
| CZYNNOŚCI KONSERWACYJNE<br>Codzienne czynności konserwacyjne  | 33<br>33 |
| Przed dłuższym przechowywaniem lub wysyłka                    | 33       |
| Regularne czyszczenie systemu płynów i krwi                   | 33       |
| Instalacja i aktualizacja aplikacji LLEAP                     | 35       |
| Usuwanie/wymiana routera                                      | 35       |
| Otwieranie korpusu                                            | 36       |
| Mocowanie lewej nogi                                          | 36       |
| Mocowanie prawej nogi                                         | 37       |
| Mocowanie lewej ręki                                          | 37       |
| Mocowanie prawej ręki                                         | 38       |
| Wymiana taśmy do konikotomii/skóry szyi                       | 38       |
| Wymiana opłucnej do symulacji drenażu klatki piersiowej       | 39       |
| Wymiana pęcherzy do symulacji odmy opłucnowej                 | 39       |
| Wymiana pęcherza do symulacji unoszenia<br>klatki piersiowej  | 40       |
| Wymiana worków płucnych                                       | 40       |
| Wymiana powłok skórnych symulatora                            | 41       |
| Wymiana filtra systemu podawania krwi                         | 41       |
| Serwis symulatora pacjenta                                    | 41       |
| ROZWIĄZYWANIE PROBLEMÓW                                       | 42       |
| CZĘŚCI ZAMIENNE I AKCESORIA                                   | 45       |

### Urazowy symulator pacjenta SimMan 3G Trauma

### do zaawansowanej symulacji klinicznej

Urazowy symulator SimMan 3G Trauma to zaawansowany system symulacji pacjenta wykorzystywany do szkoleń z zakresu podstawowych i zaawansowanych zabiegów resuscytacyjnych. System pozwala instruktorowi na skuteczną ocenę indywidualnych i zespołowych umiejętności uczestników szkolenia w oparciu o realistyczne sytuacje kliniczne.

Symulator SimMan 3G Trauma umożliwia obserwację i rozpoznawanie większości parametrów życiowych. Jest to możliwe dzięki bezpośredniej interakcji z symulatorem pacjenta oraz obserwacji jego stanu na monitorze pacjenta.

### Funkcje systemu symulacji SimMan 3G Trauma to:

- Zaawansowane i konfigurowalne drogi oddechowe złożone z płuc o regulowanej podatności i oporze, co umożliwia symulację trudnych przypadków wymagających udrożnienia dróg oddechowych.
- Oczy reagujące na światło zgodnie ze stanem klinicznym symulatora.
- Moduły krwawienia i ran zasilane z wewnętrznego zbiornika na krew. Możliwość podłączenia zewnętrznego zbiornika uzupełniania krwi do przypadków z obfitym krwawieniem.
- Symulacja wydzielin: pot, łzy, spieniona ślina, mocz i wydzieliny z uszu podawane są z wewnętrznego zbiornika na płyny. Możliwość podłączenia zewnętrznego zbiornika uzupełniania płynów do przypadków ze zwiększonym zużyciem.
- Koncentracja na jakości RKO: pomiary i informacje zwrotne według Wytycznych z 2015 roku.
- Dostęp naczyniowy (doszpikowy) przez piszczel i mostek.
- Automatyczne sterowanie szkoleniem według uprzednio zaprogramowanych i zweryfikowanych przypadków pacjenta.

### Główne elementy systemu SimMan 3G Trauma:

SimMan 3G Trauma to bezprzewodowy symulator pacjenta rozmiarów dorosłego człowieka, z wewnętrznym zasilaniem akumulatorowym, wewnętrzną sprężarką powietrza i zbiornikami na płyny. Interwencje dokonywane przez uczestników szkolenia są rejestrowane przez system w dzienniku sesji, a następnie wykorzystywane do generowania sprawozdań.

Symulacja kontrolowana jest z poziomu komputera instruktora. Zestaw słuchawkowy pozwala instruktorowi na symulację interaktywnej komunikacji głosowej między pacjentem a uczestnikiem szkolenia.

Oprogramowanie do stosowania z symulatorem obejmuje aplikację LLEAP do kontrolowania scenariuszy, aplikację SimDesigner do tworzenia i edycji scenariuszy, aplikację SimView Server lub SessionViewer do sprawozdań z sesji symulacji z zapisem wideo oraz aplikację Patient Monitor.

### Komunikacja WLAN

Komunikacja pomiędzy symulatorem pacjenta i komputerem odbywa się w oparciu o sieć WLAN. Symulator pacjenta oraz komputer mogą być także połączone w sieci LAN za pomocą kabla sieciowego, przy wyłączonej opcji WLAN.

### Ogólne zasady postępowania z symulatorem

Symulator pacjenta powinien być obsługiwany wyłącznie przez wykwalifikowany personel. Z symulatorem należy postępować tak, jak z pacjentem.

Ostrzeżenie: Nie wentylować symulatora pacjenta powietrzem wzbogaconym tlenem ani gazami palnymi.

- Nie wprowadzać płynów do symulatora pacjenta ani na jego powierzchnię (z wyjątkiem przypadków opisanych w Podręczniku użytkownika), gdyż może to uszkodzić symulator i jego elementy.
- Podczas wentylacji do wnętrza symulatora pacjenta nie wolno podawać nawilżanego powietrza.
- Nigdy nie wolno wykonywać na symulatorze pacjenta sztucznego oddychania usta-usta ani usta-nos. Drogi oddechowe symulatora pacjenta nie są zaprojektowane do czyszczenia ani dezynfekcji.
- Nie należy używać symulatora pacjenta, gdy rurki wewnętrzne oraz przewody są odłączone.
- Nie wolno używać symulatora na zewnątrz w wilgotnym otoczeniu, gdyż może się to wiązać z ryzykiem porażenia prądem lub uszkodzenia symulatora.
- Symulatora pacjenta nie należy użytkować w temperaturach wyższych niż 40°C, ponieważ może to spowodować przegrzanie i wyłączenie symulatora.
- Symulatora pacjenta nie należy użytkować w temperaturach niższych niż 4°C, ponieważ może to spowodować uszkodzenie systemu podawania płynów.
- Symulatora pacjenta nie należy przechowywać w temperaturach niższych niż - 15°C.
- Symulator pacjenta wyłączy się automatycznie, gdy temperatura akumulatora przekroczy 60°C.
- Używanie defibrylatora w temperaturach powyżej 35°C może spowodować przegrzanie i wyłączenie symulatora.
- Ostrzeżenie: Należy unikać ściśnięcia między elementami urządzenia – nie należy zdejmować tulei ochronnych ze stawów symulatora ani używać symulatora pacjenta bez skóry zewnętrznej.
- Ostrzeżenie: Należy unikać kontaktu z ostrymi krawędziami symulatora pacjenta, aby zapobiec zranieniom.

### 🖄 Nie należy używać symulatora pacjenta, jeśli:

- kończyny nie są podłączone do tułowia,
- powłoki skórne są rozerwane lub nieprawidłowo zamocowane,
- przewody wewnętrzne lub zewnętrzne, dreny lub złącza zostały uszkodzone,
- w klatce piersiowej pacjenta doszło do wycieku płynu,
- słyszalne są nietypowe dźwięki wskazujące na wyciek powietrza lub uszkodzenie mechaniczne,
- można zaobserwować oznaki nieprawidłowego działania elementów elektrycznych, np. brak reakcji symulatora pacjenta, nietypowy zapach lub dym.

### Higiena

- Aby utrzymać powłoki skórne symulatora pacjenta w jak najlepszym stanie, przed użyciem należy myć ręce oraz układać symulator na czystej powierzchni.
- Podczas odgrywania scenariuszy symulacji należy stosować rękawiczki.
- Po wykorzystaniu systemu podawania płynów i krwi należy postępować zgodnie z instrukcją czyszczenia (patrz część Czynności konserwacyjne).
- Po użyciu zestawu sztucznych ran do SimMan 3G Trauma należy usunąć pozostałości kleju ze skóry symulatora za pomocą chusteczek medycznych firmy Laerdal.
- W drogach oddechowych symulatora pacjenta można używać jedynie lubrykantu do dróg oddechowych firmy Laerdal. Nie rozpylać lubrykantu do dróg oddechowych do wnętrza symulatora pacjenta. Lubrykant należy nanosić wyłącznie na narzędzia.

# Zapobieganie powstawaniu plam na skórze symulatora pacjenta

Należy unikać używania kolorowych rękawiczek z tworzyw sztucznych, gdyż mogą one powodować odbarwienia skóry symulatora pacjenta.

Należy unikać stosowania flamastrów, pisaków tuszowych, acetonu, jodyny i innych plamiących preparatów w pobliżu symulatora pacjenta. Należy pamiętać, aby nie umieszczać symulatora pacjenta na gazetach lub kolorowym papierze. Powstałe plamy mogą mieć charakter trwały.

### Transport i przechowywanie

Ponieważ symulator SimMan 3G Trauma jest ciężki, podczas transportu należy go odpowiednio zabezpieczyć, aby zapobiec zranieniu personelu lub uszkodzeniu produktu.

# Programy antywirusowe i zapory sieciowe

Symulator pacjenta i komputery PC nie są wyposażone w oprogramowanie antywirusowe. *Domyślnie włączona jest zapora sieciowa systemu Windows*. Ochrona elementów systemu symulacji przed dostępem niepowołanych osób jest obowiązkiem użytkownika.

Po każdym wyłączeniu zasilania symulator pacjenta jest resetowany do ustawień fabrycznych.

Użytkownik powinien instalować wszystkie aktualizacje systemu Windows zalecane przez firmę Microsoft. Przed rozpoczęciem przeglądania Internetu należy zastosować ogólne środki zachowania bezpieczeństwa.

Zaleca się, aby komputery SimMan 3G Trauma były wykorzystywane wyłącznie do sterowania symulatorem pacjenta. Pobieranie innego oprogramowania na te komputery może powodować wystąpienie nieoczekiwanych błędów.

### Bezpieczeństwo plików i zapasowe kopie danych

Użytkownik odpowiada za bezpieczeństwo plików i procedury tworzenia kopii zapasowych danych z wszystkich sesji symulacji. Dane z sesji z symulacji powinny być wykorzystywane i przechowywane zgodnie z lokalnie obowiązującym prawem i przepisami; za przestrzeganie tych przepisów odpowiada wyłącznie użytkownik. obl

### Opis symulatora SimMan 3G Trauma

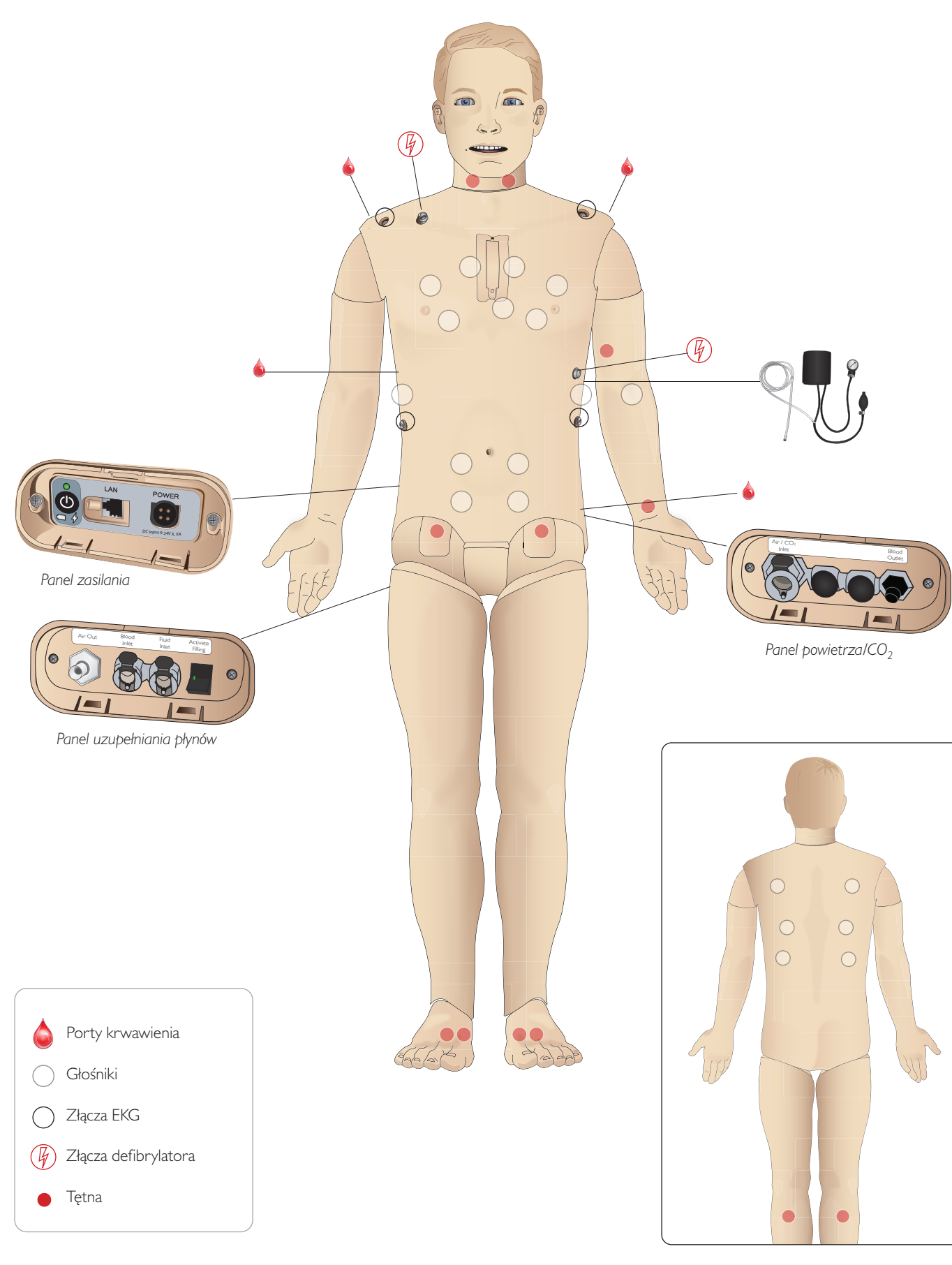

### Ogólne

### Główne cechy anatomiczne

Wymiary (tylko symulator pacjenta): I klatka piersiowa: 1800 mm (dł.) x 550 mm (szer.); Waga (tylko symulator pacjenta): 38,5 kg Waga (w ubraniu): 40 kg. Standardowy manekin męski z wymiennymi genitaliami

### Konfigurowalne cechy anatomiczne

#### Genitalia

Symulator pacjenta standardowo wyposażony jest w genitalia neutralne płciowo. Zestaw genitaliów można wymienić na moduł męski lub żeński. Oba zestawy dołączone są do systemu SimMan 3G Trauma. Patrz część Wymiana modułów genitaliów.

### Zęby

Symulator pacjenta standardowo wyposażony jest w zestaw miękkiego uzębienia. Istnieje możliwość założenia zestawu zębów twardych, dołączonych do systemu SimMan 3G Trauma. Patrz część Wymiana górnych zebów.

#### Moduły urazów/kończyny z urazem

Lewa noga – moduł amputacyjny i krwawienia Prawa reka – moduł amputacyjny i krwawienia Zestaw do łączenia ręki SimMan 3G Trauma służy do mocowania modułów urazowych reki.

Aby uzyskać informacje na temat innych modułów urazowych pasujących do symulatora SimMan 3G Trauma, należy skontaktować się z lokalnym przedstawicielem firmy Laerdal.

### Ruchomość stawów

| Szyja:                    | Ruchy głową wokół 3 osi. Możliwość ograniczania<br>zakresu ruchów. Patrz część Funkcje dróg oddechowych  |
|---------------------------|----------------------------------------------------------------------------------------------------|
| Ramiona:                  | Obrót wokół 3 osi                                                                                        |
| Lędźwie:                  | l oś                                                                                                    |
| Łokcie:                   | Nieruchome                                                                                               |
| Nadgarstki:               | Obrót wokół 3 osi                                                                                        |
| Kciuki:                   | Pełna ruchomość                                                                                          |
| Stawy biodrowe:           | Obrót wokół 3 osi                                                                                        |
| Kolana:                   | Obrót wokół I osi                                                                                        |
| Stawy skokowe:            | Obrót wokół I osi                                                                                        |
| Uwaga: nie<br>pleców. Tul | zdejmować tulei ochronnych z ramion lub dolnej części<br>eje te zabezpieczaja użytkownika przed możliwym |

ściśnięciem między elementami urządzenia.

### Oprogramowanie Laerdal Simulation

W celu uruchomienia symulacji należy włączyć aplikację LLEAP (Laerdal Learning Application) z poziomu aplikacji Laerdal Simulation Home na komputerze instruktora.

### Laerdal Simulation Home

Laerdal Simulation Home to aplikacia, za pomoca której można wyszukać i uruchomić program LLEAP oraz inne programy firmy Laerdal zwiazane z symulacją pacjenta. Z jej poziomu można także otworzyć pliki pomocy. Aplikacja Laerdal Simulation Home znajduje się w folderze Laerdal Medical w menu Start systemu Windows (Windows 7).

Oprogramowanie stosowane podczas sesji symulacji składa się z następujących głównych aplikacji:

- LLEAP (Laerdal Learning Application)
- Voice Conference Application
- Patient Monitor
- SimView Server lub Session Viewer

Ponadto do projektowania i przygotowania symulacji wykorzystuje się również program SimDesigner i inne aplikacje.

### **IIFAP**

LLEAP to aplikacja obsługiwana przez instruktora, służąca do uruchamiania, sterowania i monitorowania sesji symulacji. Program LLEAP może być obsługiwany w trybie automatycznym lub ręcznym.Tryb automatyczny stosowany jest w przypadku wstępnie zaprogramowanych scenariuszy, zaś tryb ręczny umożliwia instruktorowi pełną ręczną kontrolę nad przebiegiem sesji symulacji. Prowadzenie symulacji z wykorzystaniem trybu ręcznego wymaga fachowej wiedzy medycznej, pozwalającej zbudować klinicznie realistyczne symulacje.

### Voice Conference Application (VCA)

Oprogramowanie VCA umożliwia instruktorowi komunikację za pośrednictwem symulatora w trakcie sesji. Oprogramowanie VCA może służyć także do porozumiewania się z pozostałymi instruktorami w sieci i tworzenia odrębnych kanałów, za pośrednictwem których porozumiewać się będą mogli wyłącznie członkowie zespołu.

### Patient Monitor

Patient Monitor to aplikacja emulująca typowy szpitalny monitor pacjenta. Stanowi konsolę uczestnika szkolenia. Zarówno instruktor, jak i uczestnicy szkolenia mogą ją konfigurować oraz sterować nią za pomocą ekranowych menu dotykowych.

### Session Viewer i SimView Server

Session Viewer i SimView Server to aplikacje rejestrujące w trakcie symulacji materiały wideo i zrzuty ekranu monitora pacjenta. Zapewniają także interfejs umożliwiający przeprowadzenie podsumowania sesji. Po zakończeniu sesji program LLEAP generuje pliki dziennika, które są następnie przesyłane do aplikacji Session Viewer lub SimView Server i łączone z plikami wideo w celu przeprowadzenia podsumowania.

Aplikacja Session Viewer zazwyczaj uruchamiana jest lokalnie na tym samym komputerze, na którym uruchomiono program LLEAP, zaś aplikacja SimView Server na dedykowanym serwerze w sieci lokalnej. Przy pierwszym uruchomieniu programu LLEAP użytkownik proszony jest o wybór systemu podsumowań spośród dostępnych na komputerze Funkcje

problemów

lub w sieci lokalnej. Ustawienie to może zostać później zmienione. Inne aplikacje

Podczas obsługi sesji symulacji używane są także inne programy, na przykład License Manager do obsługi licencji programów oraz Simulator Firmware & Network Wizard do aktualizacji oprogramowania firmowego symulatora i rozwiązywania problemów z siecią.

### SimDesigner

Aplikacja SimDesigner pozwala na konfigurowanie własnych wstępnie zaprogramowanych scenariuszy. Może być używana także do analizy i wydruku graficznej reprezentacji scenariusza.

Instalacja aplikacji SimDesigner jest wymagana do konwersji starszych plików aplikacji instruktora do formatów obsługiwanych przez program LLEAP.

Pełny przegląd aplikacji i właściwych plików pomocy można uzyskać po uruchomieniu aplikacji LLEAP Simulation Home.

Do pobrania z Internetu

Najnowszy Podręcznik użytkownika oraz oprogramowanie można pobrać ze strony: www.laerdal.com/download.

### Funkcje dróg oddechowych

Drogi oddechowe odpowiadają budowie anatomicznej człowieka do głębokości oskrzeli.

#### Uczestnik szkolenia może manipulować ułożeniem dróg oddechowych:

- Odchylenie głowy/uniesienie podbródka
- Odciągnięcie żuchwy z jej wyluksowaniem
- Ucisk i manipulacja chrząstką pierścieniowatą
- Odsysanie (ustne i nosowo-gardłowe)

leśli włączona jest funkcja zapadania się języka, do przeprowadzenia wentylacji z użyciem maski wymagane jest otwarcie dróg oddechowych poprzez odchylenie głowy. Symulator poddaje się wentylacji następującymi metodami standardowymi i ratunkowymi:

- Wentylacja przy pomocy worka samorozprężalnego
- Intubacia ustno-tchawicza
- Intubacja nosowo-tchawicza
- Intubacja przeztchawicza

Przed zastosowaniem narzędzi do udrażniania dróg oddechowych należy pokryć je niewielką ilością lubrykantu do dróg oddechowych firmy Laerdal. Nie należy rozpylać lubrykantu bezpośrednio w drogach oddechowych.

#### W celu zabezpieczenia drożności dróg oddechowych symulatora można stosować następujące urządzenia i metody:

- Maski krtaniowe: do dróg oddechowych pasuje rozmiar #4, ale maska w rozmiarze #5 także może przylegać prawidłowo.
- Intubacja rurką dotchawiczą: pasujące rozmiary to ID (średnica wewnętrzna) 7,5-8,5, jednak stosowanie mniejszych średnic pozwoli zmniejszyć zużycie mechaniczne dróg oddechowych symulatora.

Zaleca się stosowanie elastycznej prowadnicy – należy się jednak upewnić, że nie wystaje ona za rurkę dotchawiczą.

#### Zalecane metody:

- i-Gel
- Intubacja fiberoskopowa
- Combitube (odpowiedni jest mały rozmiar dla dorosłego)
- Intubacja wsteczna
- Konikopunkcja
- Konikotomia

#### O niewłaściwym wprowadzeniu rurki świadczy wystąpienie okoliczności wymienionych poniżej:

- Intubacja do prawego odgałęzienia jednostronne unoszenie się klatki piersiowej
- Rozdęcie żołądka
- Brak odgłosów z klatki piersiowej, wydychania CO<sub>2</sub> (patrz część Akcja oddechowa)

### Konfigurowalne funkcje dróg oddechowych

Funkcje symulatora można tak skonfigurować, aby symulowały różne scenariusze drożności dróg oddechowych:

- Drogi oddechowe można zablokować automatycznie oraz ręcznie. Drogi oddechowe mają cztery poziomy oporności i podatności.
- Obrzęk języka wiele poziomów nasilenia
- Obrzek gardła
- Skurcz krtani
- Zmniejszony zakres ruchu szyi
- Szczekościsk
- Zęby w celu zwiększenia realizmu szkolenia w zakresie wykonywania intubacji miękkie zęby górne można wymienić na zestaw zębów twardych.

#### Podczas symulacji ustawić można następujące warunki:

- Nie można intubować/można wentylować.
- Nie można intubować/nie można wentylować.

#### Następujące informacje są automatycznie rejestrowane w sesji symulacji SimMan 3G Trauma:

- Wykrycie prawidłowego ułożenia głowy.
- Wyluksowanie żuchwy
- Dekompresja odmy opłucnowej
- Wentylacje
- Rozdęcie żołądka

Uwaga: W aplikacji LLEAP stan dróg oddechowych i oddychania bieżącego symulatora wyświetlany jest w oknie programu. Można wprowadzić ustawienia oporu i podatności płuc oraz innych parametrów. Więcej informacji można znaleźć w Pomocy do aplikacji LLEAP.

### Akcja oddechowa

Symulator SimMan 3G Trauma symuluje oddychanie spontaniczne:

- Obustronne lub jednostronne unoszenie się i opadanie klatki piersiowej
- Dostepne sa 4 poziomy ustawień podatności, od normalnego do bardzo sztywnego
- Dostepne sa 4 poziomy ustawień oporu dróg oddechowych, od normalnego do bardzo ściśniętego.
- Prawidłowe i nieprawidłowe szmery oddechowe
- 5 przednich i 6 tylnych miejsc osłuchiwania
- lednostronne, obustronne i płatowe szmery oddechowe
- Nasycenie tlenem i pletyzmografia
- Wydychanie CO<sub>2</sub> do pomiaru za pomocą detektorów końcowo-wydechowego CO2 innych producentów (wymaga podłączenia zewnętrznego zbiornika CO<sub>2</sub>)

Ostrzeżenie: Nie wentylować symulatora pacjenta powietrzem  $\angle ! \Delta$  wzbogaconym tlenem ani gazem palnym.

/ ho Przestroga: Nie wentylować płuc symulatora pacjenta nawilżanym powietrzem.

### Funkcje Patient Monitor – Oddychanie

- SpO
- Częstość oddechów w drogach oddechowych (awRR)
- Końcowo-wydechowy CO<sub>2</sub> (etCO<sub>2</sub>)
- Końcowo-wydechowy O<sub>2</sub> (etO<sub>2</sub>)
- inO<sub>2</sub>
- pH

#### Dane techniczne płuc

- Maksymalna objętość oddechowa: I,2 litra
- Maksymalna objętość oddechowa rejestrowana przez aplikację LLEAP to 900 ml. Wartości objętości wyższe niż 900 ml zapisane zostaną jako 900 ml.
- Maksymalne ciśnienie w drogach oddechowych: 80 cm H<sub>2</sub>O
- Symulowane wzdęcie żołądka zaczyna się od wartości około 40 cm H<sub>2</sub>O ciśnienia w drogach oddechowych.

Uwaga: płuca symulatora nie są przystosowane do użycia zastawki PEEP.

8

### Odma opłucnowa

Dekompresja odmy za pomoca igły może być przeprowadzona obustronnie na linii środkowo-obojczykowej, w drugiej przestrzeni międzyżebrowej. Pęcherze do symulacji odmy opłucnowej można nakłuwać +/-10 razy. Ciśnienie wewnątrz pęcherza spadnie pod wpływem wielokrotnego nakłuwania.

Do dekompresji klatki piersiowej zalecana jest igła w rozmiarze 22 (lub mniejszym). Użycie igieł o mniejszych rozmiarach wydłuża żywotność skóry klatki piersiowej i pęcherza.

Użycie igły o zbyt małym rozmiarze uniemożliwi jednak automatyczne wykrycie zdarzenia dekompresji przez symulator.

### Wprowadzenie drenu do klatki piersiowej

Możliwa jest symulacja drenażu klatki piersiowej. Cięcie i wprowadzenie drenu można przeprowadzić w prawej i lewej linii pachowej środkowej, w czwartej i piątej przestrzeni międzyżebrowej.

**Sonfiguracja** 

Czynności konser

problemów Rozwiązywanie

### Krażenie

### Funkcie związane z sercem

- Obszerna biblioteka EKG, tetna w zakresie 0–220
- Tony serca wszystkie przednie miejsca
- Monitorowanie rytmu EKG (4 złącza, 3 odprowadzenia EKG)
- Wyświetlacz 12-odprowadzeniowego EKG
- Tryb stymulacji
- Defibrylacja i kardiowersja przy użyciu prawdziwych defibrylatorów

### Defibrylacja

- Gdy używany jest prawdziwy defibrylator, symulator pacjenta rejestruje poziom energii i model krzywej.
- Poziom energii i liczba wyładowań niezbędnych do automatycznej konwersji są ustawiane osobno dla każdej symulacji przypadku pacjenta.

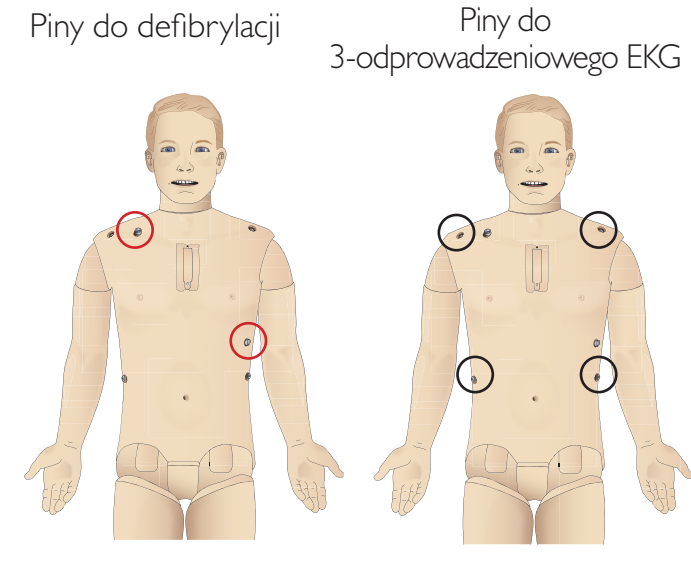

### Funkcje związane z układem krążenia

- Ciśnienie krwi mierzone ręcznie poprzez osłuchiwanie według metody Korotkowa
- Tętna na tętnicy szyjnej, ramieniowej, promieniowej, udowej, podkolanowej, grzbietowej stopy i piszczelowej tylnej zsynchronizowane z EKG
- Siła tętna zmienna wraz z ciśnieniem krwi
- Gdy instruktor ustawia siłę tętna ręcznie, tętna synchronizowane sa z EKG
- Urządzenie wykrywa i rejestruje palpacyjne badanie tętna

### RKO

- Zgodność z Wytycznymi z 2015 roku
- Uciśnięcia generują wyczuwalne tętno, wykres pomiarów ciśnienia krwi i artefakty EKG
- Realistyczna głębokość uciśnięć i opór
- Wykrywanie głębokości, zwolnienia i częstotliwości uciśnięć
- Podgląd jakości RKO w czasie rzeczywistym na komputerze instruktora
- Ostrzeżenie: Nie wolno stosować automatycznych urządzeń do uciskania klatki piersiowej symulatora pacjenta.

### Funkcje Patient Monitor – Krażenie

- EKG (12-odprowadzeniowe) i czestość akcji serca (HR)
- Tetno
- Nieinwazyjny pomiar ciśnienia krwi (NBP)
- ABP
- PAP
- Pojemność minutowa (C.O.)

### Funkcje Patient Monitor – Temperatura

- TPeri (temperatura obwodowa)
- TBlood (temperatura krwi)
- Uwaga: Aplikacja LLEAP umożliwia zmianę wielu ustawień w oknie Krążenie i płyny. Więcej informacji można znaleźć w Pomocy do aplikacji LLEAP.

### Krwawienie

Wewnętrzne zbiorniki na sztuczną krew pozwalają na realistyczną symulację krwawienia. Patrz część System krwi i płynów.

Cztery porty krwawienia i przepływ krwi można ustawiać niezależnie od siebie z poziomu aplikacji LLEAP:

- Górne i dolne porty krwawienia
- \_ Żylne i tętnicze
- Działa z wieloma modułami ran oraz zestawami sztucznych obrażeń

### Tamowanie krwawienia:

- Bandaż
- Punkt uciskowy
- Opaska uciskowa
- Zaciski chirurgiczne

### Dostęp naczyniowy:

- Dostęp dożylny (prawe ramie)
- Dostęp doszpikowy (piszczel i mostek)

#### Materiały eksploatacyjne i części zamienne:

- Sztuczna krew firmy Laerdal
- Zbiorniki uzupełniające \_
- Moduły ran
- Wymienna ręka/noga z urazem.
- Uwaga: Aplikacja LLEAP umożliwia zmianę wielu ustawień w oknie Krążenie i płyny. Więcej informacji można znaleźć w Pomocy do aplikacji LLEAP.

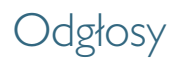

W scenariuszu można wykorzystać dwa rodzaje odgłosów:

- Odgłosy ciała
- Dźwięki z głośni

Odgłosy mogą być wyzwalane w scenariuszu lub kontrolowane przez instruktora.

### Odgłosy ciała

Odgłosy ciała to symulowane dźwieki właściwe dla ciała ludzkiego. takie jak tony serca, szmery płuc i odgłosy perystaltyki. Odgłosy sa zintegrowane i generowane przez symulator pacjenta, a emitowane przez wbudowane głośniki.

### Dźwieki z głośni

Dźwięki z głośni to odgłosy z krtani, takie jak kaszel, jęk, płacz oraz mowa. Dźwięki są zintegrowane w aplikacji LLEAP i przenoszone do symulatora pacjenta.

Ponadto instruktor może się komunikować przez mikrofon, a jego głos jest przenoszony do symulatora za pośrednictwem aplikacji VCA.

Uwaga: Aplikacja LLEAP umożliwia zmianę wielu ustawień w oknie Dźwięki. Więcej informacji można znaleźć w Pomocy do aplikacji LLEAP.

### Ustawienia i konfiguracja oczu

Obliczony wynik w Skali Glasgow dla przypadku pacjenta wyświetlany jest w aplikacji LLEAP. Następujące źródła danych stanowią pomoc dla uczestnika szkolenia w ocenie stanu świadomości:

### Oczy

- Mrugające powieki
- Powieki: otwarte, zamknięte lub częściowo otwarte
- Powieki mogą zostać otwarte przez uczestnika szkolenia w celu oględzin
- Rozszerzenie źrenic: zwężone, rozszerzone lub stan pośredni
- Akomodacja źrenic
- Synchronia/asynchronia
- Normalna lub spowolniona szybkość reakcji

Uwaga: Aplikacja LLEAP umożliwia zmianę wielu ustawień w oknie Krążenie i płyny. Więcej informacji można znaleźć w Pomocy do aplikacji LLEAP.

10

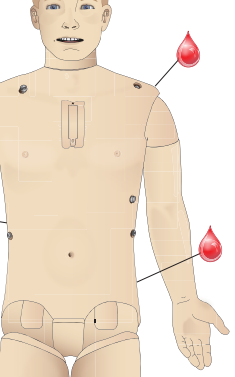

## Leki i dostęp dożylny

Leki i ich stężenia mogą zostać zarejestrowane ręcznie przez instruktora w aplikacji LLEAP.

### Funkcie Patient Monitor – Leki

- Seria czterech impulsów (TOF)
- in N<sub>2</sub>O, et N<sub>2</sub>O
- Środki anestezjologiczne
- Wyniki badań laboratoryjnych

### Części zamienne i zapasowe

- Wkładka do wkłuć domieśniowych x 3
- Wkładka dostępu IO przez mostek
- Wkładka dostępu IO przez piszczel

### Miejsca dostępu naczyniowego (dożylnego i doszpikowego)

Dostęp doszpikowy za pomocą igły można przeprowadzić przez wkładki dostępu doszpikowego (IO) przez lewą piszczel i mostek. Wkładki IO można nakłuwać wielokrotnie, zanim konieczna bedzie wymiana.

Instrukcję wymiany modułów IO można znaleźć w części Wymiana i napełnianie krwią modułów z dostępem doszpikowym.

Uwaga: Do wkładek nie należy wprowadzać płynów, chyba że stosowane są atestowane moduły IO z wylotami na płyn.

### Zastrzyk domięśniowy (IM)

Do trenowania wykonywania wkłuć domięśniowych należy korzystać z wkładki umieszczonej pod skórą korpusu na prawym pośladku. Do wkłuć domięśniowych należy wykorzystywać wkładki udowe (lewą i prawą).

problemów

Rozwiązywanie

### Ubranie symulatora SimMan 3G Trauma

Dołączone do symulatora pacjenta:

- Koszula z bocznymi zamkami błyskawicznymi
- Spodnie z bocznymi zamkami błyskawicznymi na pełną długość nogawek
- Bielizna bokserki
- Pasek

Uwaga: instrukcje prania znajdują się na etykietach odzieży.

### Symulowane zdjęcie odzieży

Aby przeprowadzić symulację rozcinania za pomocą nożyczek, należy odpiąć zamki przebiegające wzdłuż szwów po obu stronach.

### Wkładanie i podłączanie akumulatorów

Otworzyć korpus zgodnie z opisem w krokach 1–4, Otwieranie korpusu. Aby wyjąć akumulatory, należy postępować zgodnie z odwróconą procedurą.

1 Zwolnić klamrę spinającą akumulatory, odpinając klipsy po obu stronach.

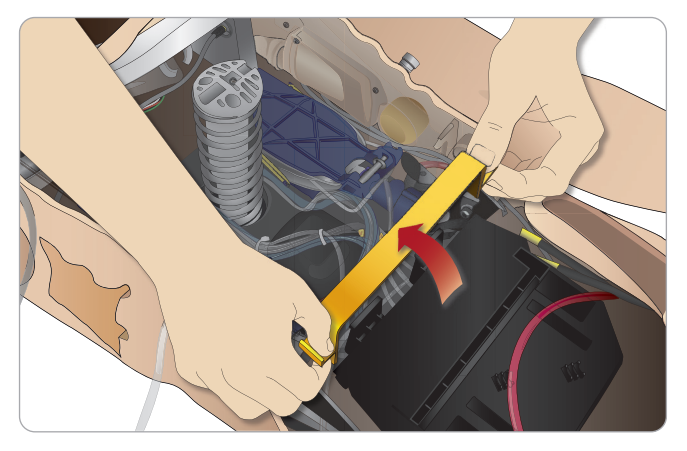

2 Włożyć oba akumulatory do wnęki na akumulatory.

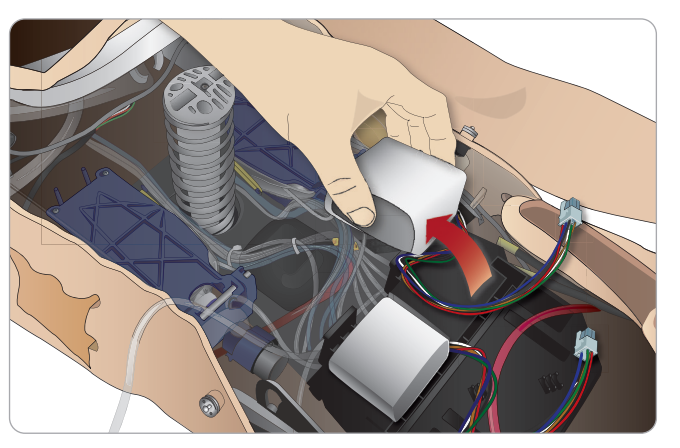

3 Przełożyć klamrę przez akumulatory i zapiąć w pierwotnym położeniu.

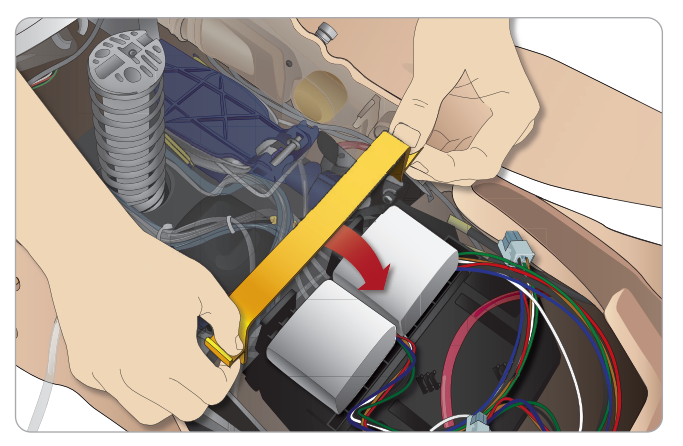

4 Podłączyć właściwe przewody akumulatorów do korpusu.

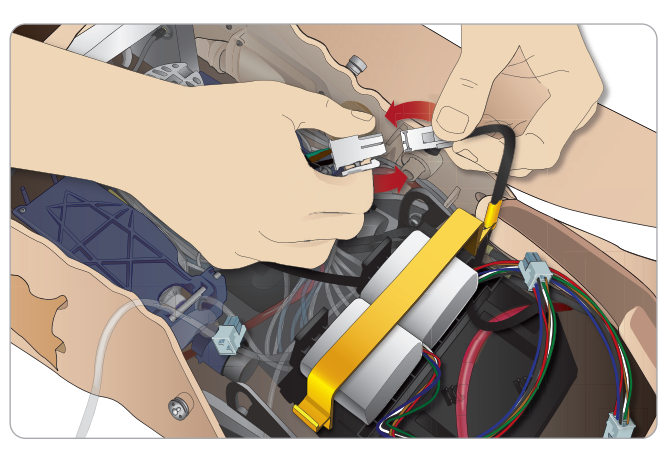

Po podłączeniu akumulatorów należy podłączyć symulator pacjenta do zewnętrznego źródła zasilania (12V do 24V), gdy urządzenie jest wyłączone (OFF).

Akumulatory ładują się, gdy symulator pacjenta jest włączony (ON) i podłączony do zewnętrznego źródła zasilania w zakresie napięć (20 V-24 V).

### Akumulatory – Opis przewodów i rurek

| Nazwa/etykieta | Kolor rurki/przewodu       | Opis złącza                            |
|----------------|----------------------------|----------------------------------------|
| Akumulator I   | Czarna wiązka<br>przewodów | Czarne prostokątne<br>złącze, 6-żyłowe |
| Akumulator 2   | Czarna wiązka<br>przewodów | Czarne prostokątne<br>złącze, 6-żyłowe |

Rozwiązywanie problemów

### Panel zasilania

Panel zasilania znajduje się po prawej stronie symulatora pacjenta, pod luźnym płatem skóry. Unieść płat skóry i wyciągnąć osłonę.

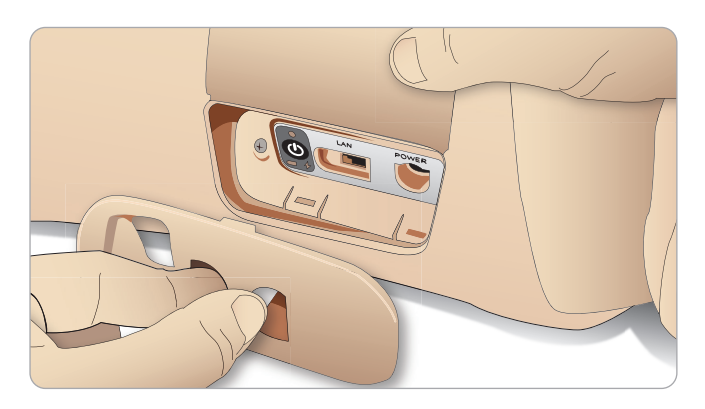

Aby zapewnić łatwy dostęp do panelu, należy stosować ubrania z zamkiem błyskawicznym znajdujące się w zestawie z symulatorem pacjenta.

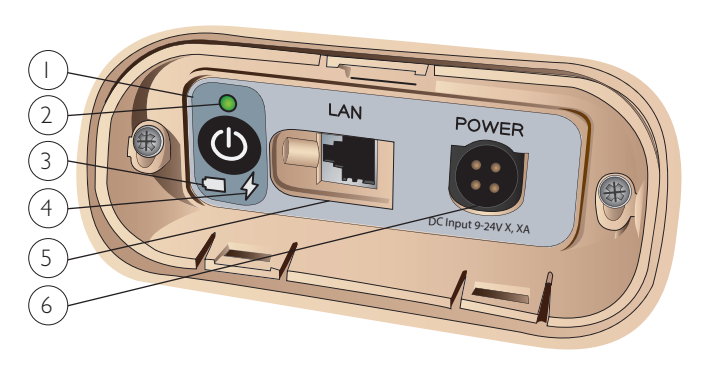

### Opis panelu zasilania

- 1 Przycisk włączania (ON) / wyłączania (OFF) zasilania
- 2 Wskaźnik stanu zasilania
- 3 Wskaźnik stanu akumulatora
- 4 Wskaźnik stanu ładowania akumulatora
- 5 Złacze przewodu sieci LAN
- 6 Złącze zewnętrznego źródła zasilania

### Opis wskaźnika stanu zasilania

| Kolor<br>podświetlenia<br>wskaźnika | Stan zasilania                           | Stan<br>akumulatora | Stan<br>naładowania              |
|-------------------------------------|------------------------------------------|---------------------|----------------------------------|
| Czerwone                            | Tryb oszczędzania<br>energii Power Save* | 0–20%               | Nie ładuje**                     |
| Żółte                               | Rozruch                                  | 20–70%              | Ładuje                           |
| Zielone                             | Zasilanie                                | 70–100%             | Ładowanie prawie<br>ukończone*** |
| Brak<br>podświetlenia               | Wył.                                     | Wył.                | Nie ładuje****                   |

\* Migająca kontrolka

\*\* Co najmniej jeden akumulator jest nieobecny, przegrzany, uszkodzony lub z innego powodu niezdatny do ładowania

- \*\*\* Nie zaleca się ładować akumulatorów zbyt długo
- \*\*\*\* Brak zasilania, akumulatory naładowane.
- Tryb Power Save uruchamiany jest zawsze, gdy symulator pacjenta zostanie wstrzymany.

### Ładowanie akumulatorów

### Wewnątrz symulatora pacjenta

1 Podłączyć symulator do zewnętrznego źródła zasilania za pomocą przewodu zasilającego i wtyczki zgodnych z lokalnymi wymaganiami technicznymi.

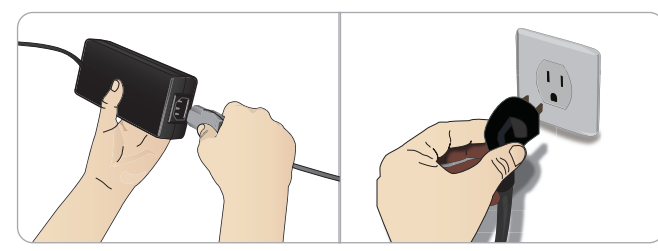

2 Podłączyć źródło zasilania do gniazda ściennego, a następnie podłączyć przewód zasilający do gniazda zasilania na panelu zasilania symulatora pacienta.

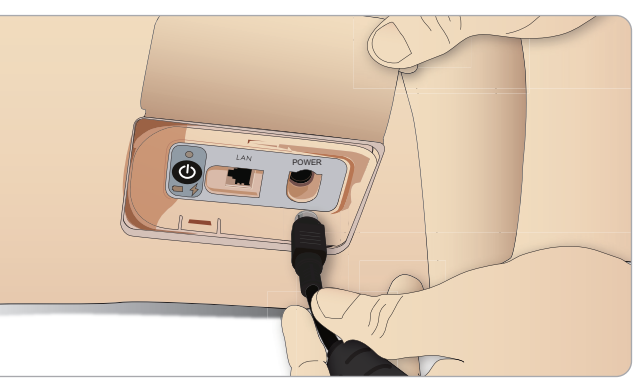

3 Nacisnąć przycisk zasilania (ON) na symulatorze pacjenta.

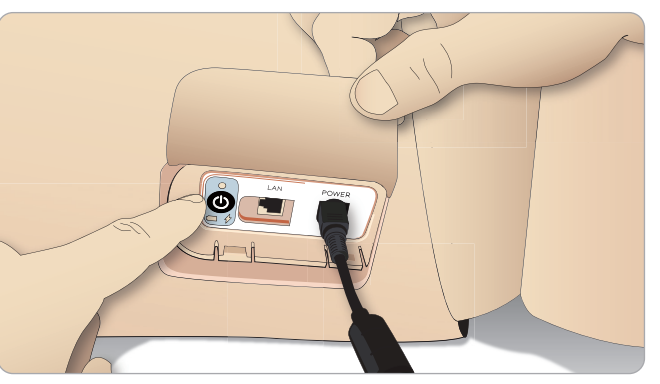

Uwaga: Podczas uruchamiania symulatora oczy manekina będą mrugać, a wskaźnik stanu zasilania zaświeci się na żółto.

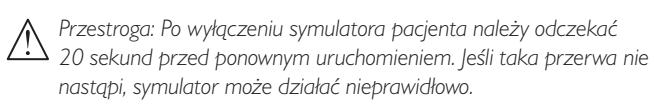

### Ładowanie akumulatorów na zewnątrz symulatora

Ładowarka akumulatorów ma 5 wtyczek w standardach międzynarodowych. Podłączyć odpowiednią wtyczkę do ładowarki:

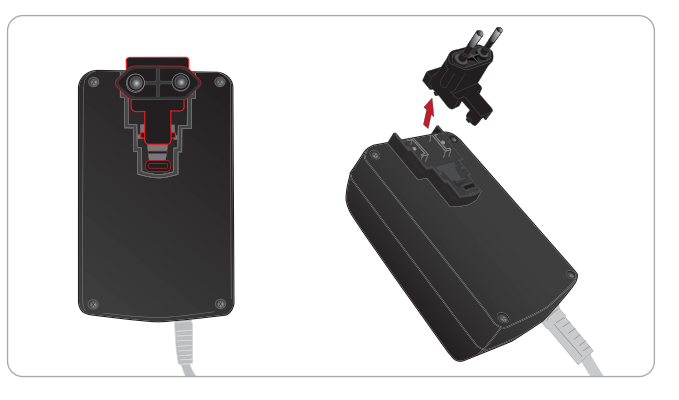

1 Podłączyć ładowarkę do gniazda zasilania, a następnie podłączyć akumulatory symulatora pacjenta do ładowarki.

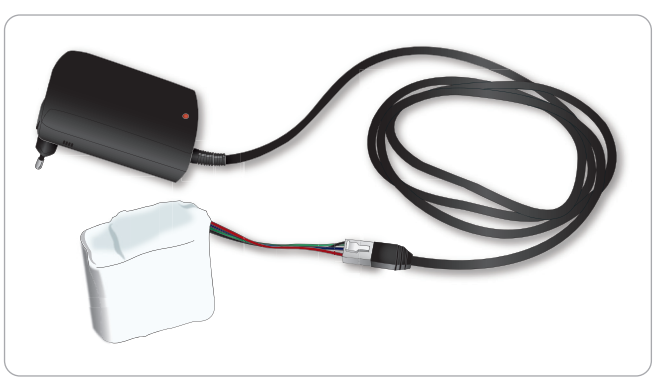

- 2 Wskaźnik na ładowarce sygnalizuje stan naładowania.
- 3 Ładowanie akumulatorów zajmuje około 6,5 godziny.

Zewnętrzna ładowarka akumulatorów powinna być stosowana wyłącznie z akumulatorami do symulatora.

### Wskaźniki ładowania

| Kod świetlny      | Kolor podświetlenia | Charakterystyka  |
|-------------------|---------------------|------------------|
| Tryb gotowości    | Żółte               | Stałe            |
| Wstępne ładowanie | Żółte               | Normalne miganie |
| Szybkie ładowanie | Zielone             | Szybkie miganie  |
| Ciągłe            | Zielone             | Normalne miganie |
| Gotowy            | Zielone             | Stałe            |
| Oczekiwanie       | Przemienne          | Przemienne       |
| Błąd              | Żółte               | Szybkie miganie  |

## Stosowanie akumulatorów

- Zawsze należy korzystać z dwóch akumulatorów do zasilania symulatora pacjenta.
- Należy upewnić się, że akumulatory są prawidłowo podłączone.
- Akumulatory należy regularnie ładować.
- Stan akumulatorów sygnalizowany jest za pomocą diod LED na panelu zasilania symulatora.
- Należy naładować oba akumulatory, zanim poziom naładowania akumulatorów spadnie poniżej 15% lub wskaźnik sygnalizujący stan akumulatorów zaświeci sie na czerwono. Te parametry można monitorować w oknie stanu technicznego na komputerze instruktora.
- Symulator pacienta wyłaczy się automatycznie, jeśli temperatura akumulatorów wzrośnie powyżej 60°C lub pozostały poziom naładowania spadnie poniżej 6% w co najmniej jednym akumulatorze.

### Monitorowanie stanu akumulatorów w aplikacii LLEAP

Należy sprawdzać wskaźnik zasilania w oknie Stan symulatora w aplikacji LLEAP w sposób zgodny z instrukcjami zawartymi w Pomocy do aplikacji LLEAP.

### Wymiana akumulatorów podczas sesji symulacji:

- 1 Nacisnąć <Wstrzymaj sesję> na komputerze instruktora. Dostać się do akumulatorów w sposób opisany w części Wkładanie i podłączanie akumulatorów.
- 2 Wymieniać jeden akumulator naraz, aby uniknąć utraty danych symulacji.

### Przechowywanie i transport

- Całkowicie naładowanych akumulatorów nie wolno przechowywać przez okres dłuższy niż jeden miesiąc.
- Nie należy przechowywać akumulatorów wewnątrz symulatora pacjenta.
- Akumulatory należy przechowywać w warunkach chłodniczych, tj. w temperaturze 0°C–4°C.
- Podczas transportu lotniczego akumulatory mogą znajdować się w symulatorze.
- W przypadku transportu zapasowych akumulatorów należy skontaktować się z liniami lotniczymi lub firmą przewozowa w celu uzyskania najnowszych informacji dotyczących obowiązujących przepisów związanych z transportem.

### Konserwacja akumulatorów

- Co około 30 cykli ładowania należy całkowicie rozładować akumulator przed ponownym ładowaniem. Aby rozładować akumulatory, należy uruchomić symulator w trybie zasilania z akumulatorów i pozostawić go do automatycznego wyłączenia.
- Szacowany czas eksploatacji akumulatorów: 200 cykli ładowania.
- Wymieniać tylko na akumulatory LaerdalSimMan 3G Trauma.

proble

wanie |

viązy

Rozv

### Ostrzeżenia dotyczące akumulatorów

- Ostrzeżenie: Symulator pacjenta nie może pracować na Dojedynczym akumulatorze dłużej niż 1 minutę.
- Ostrzeżenie: Jeśli podczas wstrzymanej symulacji wyjęto oba akumulatory, symulator pacjenta wyłączy się i dane symulacji zostaną utracone.
- 🕂 Ostrzeżenie: Akumulatory należy utylizować zgodnie z lokalnymi przepisami.
- / Ostrzeżenie: Zewnetrznej ładowarki można używać wyłącznie w pomieszczeniach zamknietych.
- Ostrzeżenie: Akumulatory można ładować wyłącznie w temperaturach: 0°C–40°C
- Ostrzeżenie: Niewłaściwe włożenie i podłączenie akumulatorów, zwarcia oraz kontakt z płynami grożą wybuchem.
- Ostrzeżenie: Akumulatorów nie wolno używać w sposób niedozwolony, demontować ani podejmować prób ich naprawy.
- Ostrzeżenie: Nie należy używać akumulatorów, które noszą 🗥 widoczne ślady uszkodzenia, działają nieprawidłowo lub sprawiają wrażenie nieszczelnych.
- Ostrzeżenie: Należy zwrócić szczególną uwagę na to, aby nie Ostrzezenie: Nalezy zwiouc szczegowi w an-ost dotykać bezpośrednio elektrolitu ani elementów gorących lub emitujących dym. W powyższych przypadkach należy odłączyć akumulator i wyjąć go z urządzenia, gdy tylko taką czynność będzie można bezpiecznie wykonać.

## Stosowanie wewnętrznej sprężarki

Ruchy klatki piersiowej symulatora, tryby dróg oddechowych oraz systemy płynów zależne są od sprężonego powietrza.W prawej nodze znajduje się sprężarka oraz pojemnik z osobnymi zbiornikami na symulowane płyny biologiczne i sztuczną krew.

W przypadku korzystania z manekina przez dłuższy czas w tym samym miejscu zaleca się podłączenie zewnętrznego źródła sprężonego powietrza. Zmniejsza to zużycie wewnętrznej sprężarki i przedłuża żywotność akumulatora symulatora pacjenta.

Instrukcje podłączania zewnetrznej spreżarki oraz zmiany domyślnych ustawień można znaleźć w części Panel powietrza/CO2.

### Aby uniknąć przegrzania i zmniejszyć zużycie

- Korzystając z symulatora w wysokich temperaturach, przed kolejną sesją szkoleniową zawsze należy odczekać, aż symulator się schłodzi.

### Wyłączanie wewnętrznej sprężarki za pomoca aplikacji LLEAP

Aby wyłączyć (OFF) wewnętrzną sprężarkę (w celu oszczędzania akumulatorów i zmniejszenia zużycia), należy postępować następująco:

- 1 W aplikacji LLEAP wybrać menu < Narzędzia>.
- 2 Z poziomu <Konfiguracja symulatora> należy kliknąć opcję <Wyłącz wewnętrzną sprężarkę>.

### Zmiana domyślnej sprężarki za pomocą aplikacji LLEAP

Zmiane domyślnej spreżarki należy przeprowadzić przez Profile Editor.

- 1 Otworzyć Profile Editor w menu <Narzędzia> w aplikacji LLEAP.
- 2 Wybrać zakładkę <Sprzęt manekina> w Profile Editor.
- 3 Z poziomu opcji konfiguracji spreżarki należy wybrać <Wewnętrzna domyślnie>, <Zewnętrzna domyślnie> lub <Pamiętaj ostatnie ustawienia>.

### Panel powietrza/CO<sub>2</sub>

Panel powietrza/CO, znajduje się po lewej stronie korpusu.Aby dostać się do panelu, należy unieść płat skóry symulatora i zdjąć osłonę. Podłączyć zewnętrzne źródło powietrza/CO<sub>2</sub>.

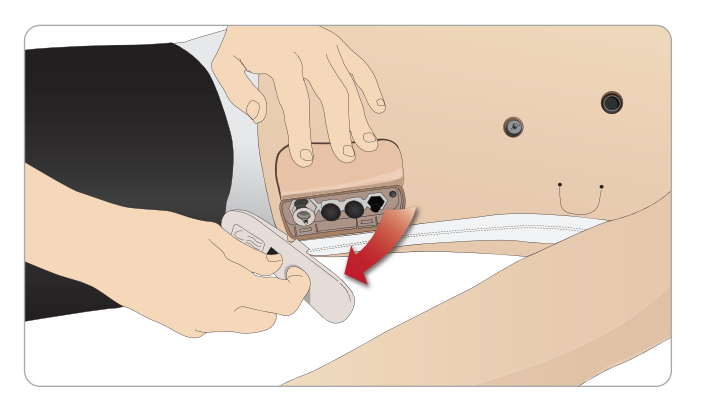

### Panel powietrza/CO, ma 2 porty przyłączeniowe

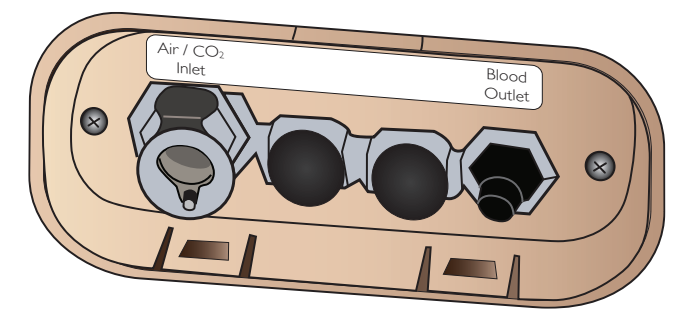

### Podłączanie zewnętrznego źródła powietrza oraz CO

Wewnętrzna sprężarka znajduje się w prawej nodze symulatora pacjenta. Zaleca się stosowanie zewnętrznej sprężarki podczas stosowania symulatora w warunkach stacjonarnych przez dłuższy czas.

Źródło CO<sub>2</sub> należy podłączyć tylko wtedy, gdy CO<sub>2</sub> ma być obecny w każdym wydechu symulatora pacjenta. Do wykrywania wydychanego CO<sub>2</sub> można wykorzystać prawdziwy kapnograf. Symulator pacjenta będzie wydychał CO, tylko w sytuacji, gdy zarejestrowane zostanie podłączenie kapnografu do systemu.

- 1 Należy podłączyć odpowiednie źródło CO, do zewnętrznej sprężarki Laerdal lub panelu regulacyjnego.
- 2 Do wlotu powietrza/CO<sub>2</sub> na panelu podłączyć dwuświatłową rurkę powietrza/CO<sub>2</sub> firmy Laerdal od zewnętrznej sprężarki lub panelu regulacyjnego.
- Dodatkowe informacje na temat sprężarek zewnętrznych oraz paneli regulacyjnych zgodnych z symulatorem SimMan 3G Trauma można uzyskać od przedstawiciela firmy Laerdal.

## System krwi i płynów

Symulator pacjenta wyposażony jest w dwa wewnętrzne zbiorniki: jeden na krew, a drugi na płyny/wydzieliny. Symulator pacjenta SimMan 3G Trauma wyposażony jest także w dwa zbiorniki uzupełniające jeden zbiornik uzupełniania krwi na krew i jeden zbiornik uzupełniania płynów na płyny/wydzieliny.

### Panel uzupełniania na prawej nodze symulatora SimMan 3G Trauma

Panel uzupełniania na prawej nodze znajduje się w górnej części prawej nogi, w pobliżu miednicy. Na panelu uzupełniania znajdują się złącza służące do napełniania zbiorników na krew i płyny.

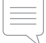

 $\left| \equiv \right|$  Uwaga: Należy się upewnić, że włączone jest zasilanie symulatora pacjenta.

### Napełnianie wewnętrznego zbiornika płynów

- 1 Zrolować skórę prawej nogi, aby odsłonić panel uzupełniania.
- 2 Do złączy płynu i powietrza na panelu na prawej nodze podłączyć rurki zbiornika uzupełniania płynów.
- 3 Nacisnąć przycisk uzupełniania na panelu. Przycisk zaświeci się i płyn popłynie do symulatora.
- 4 Po ustaniu przepływu należy odłączyć zbiornik uzupełniania.
- 5 Nacisnać przycisk uzupełniania na panelu. Podświetlenie zgaśnie.
- 📄 Uwaga: Przed naciśnięciem przycisku uzupełniania należy odłączyć rurki od symulatora. Naciśnięcie przycisku przy podłączonych rurkach uruchomi opróżnianie pojemnika.

### Opróżnianie wewnętrznego zbiornika płynów

- 1 Podłączyć **pusty** zbiornik uzupełniania do złącza płynów na panelu na prawej nodze symulatora.
- 2 Płyn z wewnetrznego zbiornika zostanie odprowadzony do butelki.
- 3 Po ustaniu przepływu należy odłączyć złącze odprowadzania płynu.

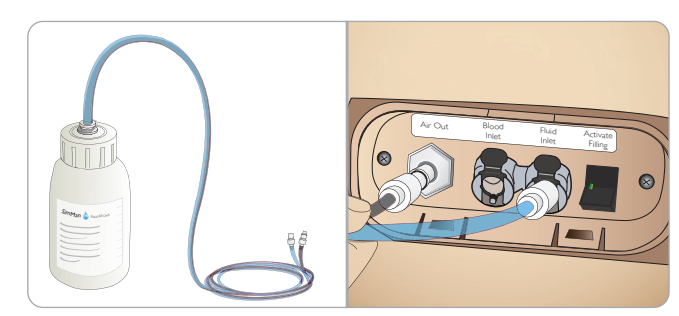

### Uruchomienie symulatora pacjenta z zewnętrznym źródłem płynów

- 1 **Opróżnić wewnetrzny zbiornik.** Postepować zgodnie z instrukcja "Opróżnianie wewnętrznego zbiornika płynów".
- 2 Po opróżnieniu wewnętrznego zbiornika należy napełnić zbiornik uzupełniania płynów i podłączyć go do symulatora pacjenta.
- 3 Nacisnąć przycisk uzupełniania na panelu. Przycisk zaświeci się i płyn popłynie do symulatora.
- 4 Przed rozpoczęciem symulacji należy ładować system przez 60 sekund.
- Nostrzeżenie: Podłączenie pełnego zbiornika uzupełniania płynów do symulatora pacjenta z napełnionym zbiornikiem wewnętrznym spowoduje przepełnienie systemu. Płyn będzie wyciekał z prawej nogi symulatora. Powtarzające się przepełnienie systemu może uszkodzić produkt.

Funkcje

Ro

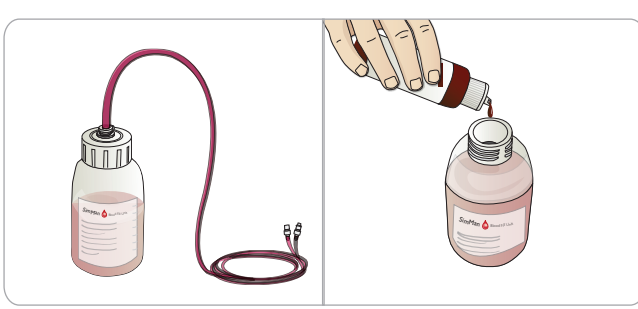

- 1 Zrolować skórę prawej nogi, aby odsłonić panel uzupełniania.
- 2 Do złączy krwi i powietrza na panelu na prawej nodze podłączyć rurki zbiornika uzupełniania krwi.
- 3 Nacisnąć przycisk uzupełniania na panelu. Przycisk zaświeci się i krew popłynie do symulatora.
- 4 Po ustaniu przepływu należy odłączyć zbiornik uzupełniania.
- 5 Nacisnąć przycisk uzupełniania na panelu. Podświetlenie zgaśnie.
- Uwaga: Przed naciśnięciem przycisku uzupełniania należy odłączyć rurki od symulatora. Naciśnięcie przycisku przy podłączonych rurkach uruchomi opróżnianie pojemnika.

### Opróżnianie wewnętrznego zbiornika krwi

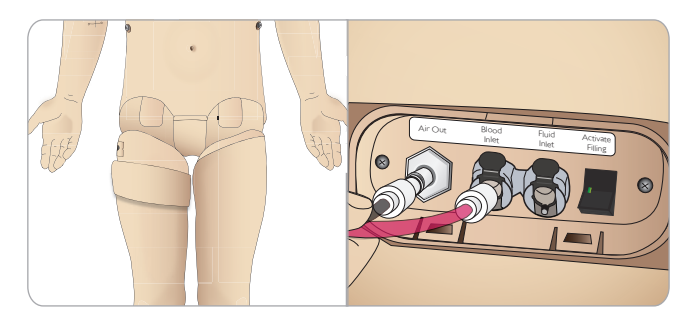

- 1 Podłączyć **pusty** zbiornik uzupełniania krwi do złącza krwi na panelu na prawej nodze symulatora.
- 2 Krew z wewnętrznego zbiornika zostanie odprowadzona do butelki.
- 3 Po ustaniu przepływu należy odłączyć złącze odprowadzania krwi.

#### Mieszanie płynów i krwi

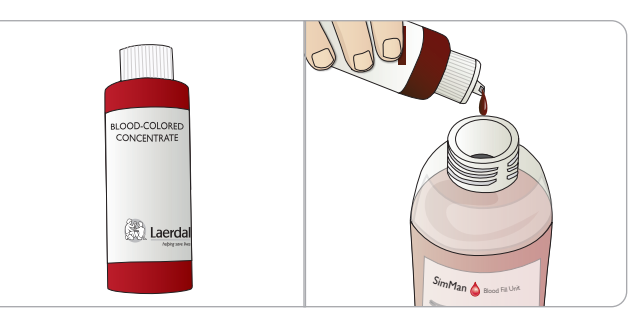

Aby symulować przejrzyste płyny i wydzieliny: Napełnić zbiornik uzupełniania płynów wyłącznie wodą dejonizowaną (do około <sup>3</sup>/<sub>4</sub> pojemności) i zakręcić nakrętkę.

Aby przygotować sztuczną krew: Napełnić zbiornik uzupełniania krwi wodą dejonizowaną. Dodać 5–10 kropli koncentratu w kolorze krwi firmy Laerdal, wymieszać i zakręcić nakrętkę.

#### Uruchomienie symulatora pacjenta z zewnętrznym źródłem krwi

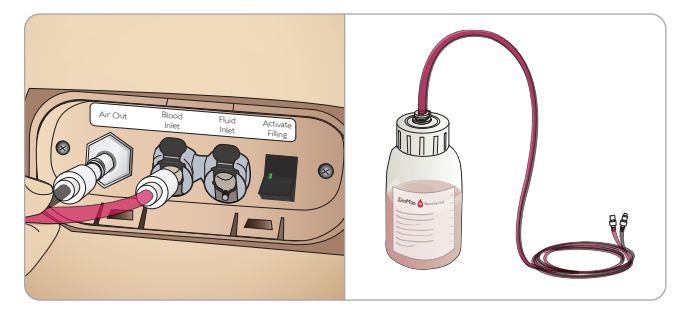

- Opróżnić wewnętrzny zbiornik. Postępować zgodnie z instrukcją "Opróżnianie wewnętrznego zbiornika krwi".
- 2 Po opróżnieniu wewnętrznego zbiornika należy napełnić zbiornik uzupełniania krwi i podłączyć go do symulatora pacjenta.
- 3 Nacisnąć przycisk uzupełniania na panelu. Przycisk zaświeci się i krew popłynie do symulatora pacjenta.
- 4 Przed rozpoczęciem symulacji krwawienia należy ładować system przez 60 sekund.
- Ostrzeżenie: Podłączenie pełnego zbiornika uzupełniania krwi do  $\mathbb{A}$ symulatora pacjenta z napełnionym zbiornikiem wewnętrznym spowoduje przepełnienie systemu. Krew będzie wyciekać z prawej nogi symulatora. Powtarzające się przepełnienie systemu może uszkodzić produkt.

### Regulacja przepływu płynu

1 Zdjąć skórę szyi.

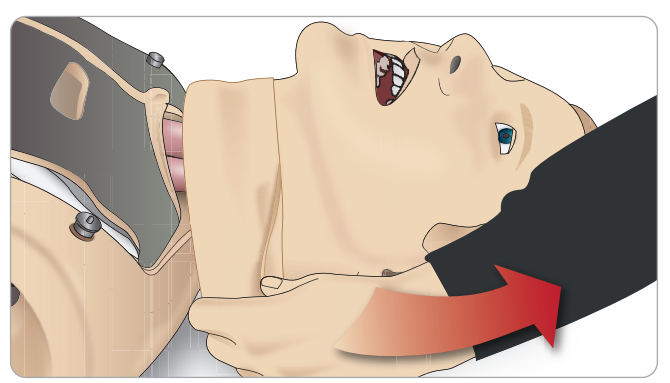

2 Znaleźć zawory ograniczające znajdujące się w okolicy lewego i prawego obojczyka.

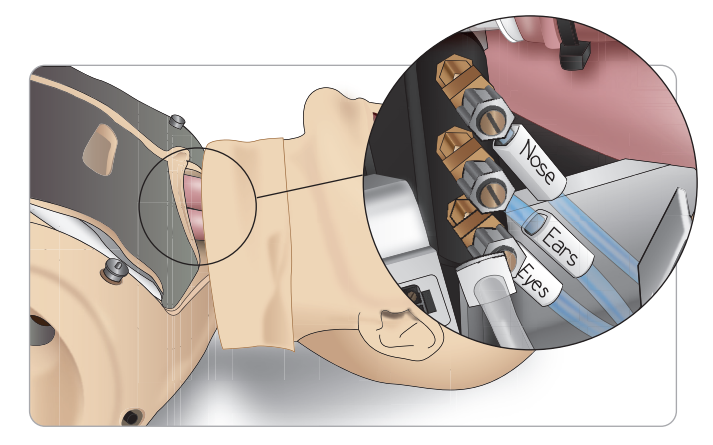

3 Aktywować wydzieliny w zakładce Krążenie i płyny, a następnie dokręcić lub poluzować właściwy zawór aż do osiągnięcia żądanej prędkości przepływu.

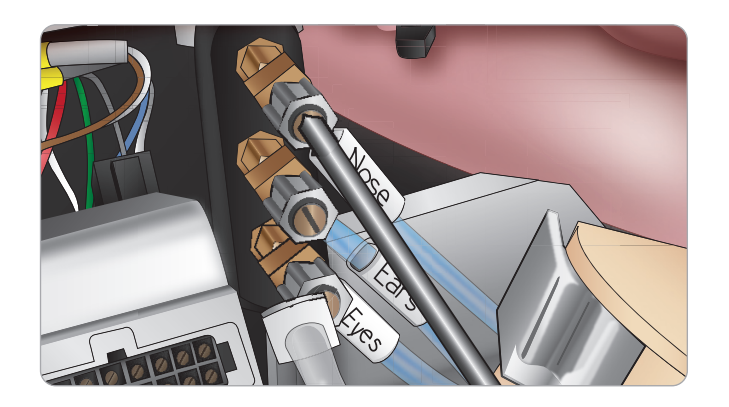

Uwaga: Nie należy odkręcać całkowicie. Należy zwrócić uwagę, że powinna wystarczyć jedynie niewielka regulacja.

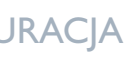

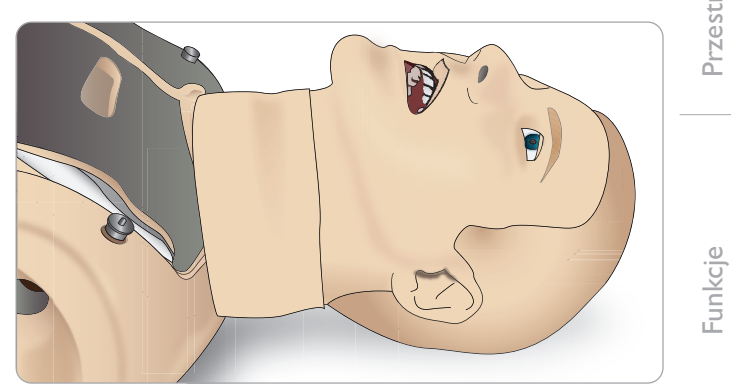

4 Założyć skórę szyi.

Rozwiązywanie problemów

### Mocowanie zestawu sztucznych ran

Do symulatora SimMan 3G Trauma dołączony jest zestaw sztucznych ran składający się z 2 ran i dwustronnej taśmy do przyklejenia ran do skóry symulatora.

Aby przeprowadzić symulacje krwawienia pacjenta, należy zamocować rany do portów krwawienia na korpusie symulatora.

#### 1 Wybrać ranę z zestawu ran.

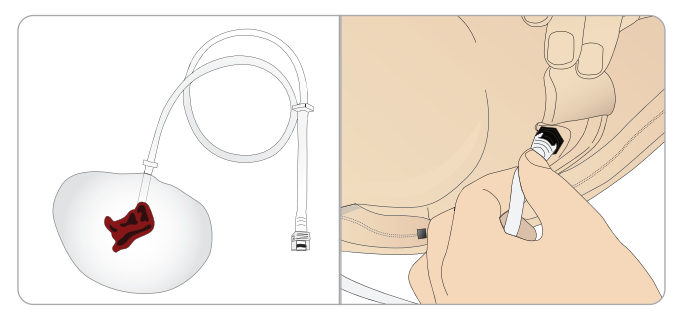

2 Do najbliższego portu krwawienia podłączyć rurkę biegnącą od rany.

Na ilustracji po prawej stronie przedstawiono wszystkie cztery porty krwawienia z zakręcanymi złaczami.

- Należy upewnić się, że obszar, do którego zamocowana zostanie rana, jest czysty i suchy.
- Do tylnej części rany należy przymocować taśmę samoprzylepną.
- Usunąć folię ochronną, z taśmy samoprzylepnej na ranie i przykleić ją w wybranej pozycji do skóry.

## Zdejmowanie ran

Przepłukać wodą destylowaną lub dejonizowaną wszystkie porty i rurki doprowadzające krew przy wciąż przymocowanej ranie. Gdy spływający płyn będzie już czysty, odłączyć rurkę od wylotu płynu. Ewentualne pozostałości kleju taśmy po zdjęciu rany należy usunąć ze skóry symulatora pacjenta za pomocą chusteczek do manekina Laerdal.

| =)           | Uwaga: Zdejmując rany z portów krwawienia, należy przykryć skórę |
|--------------|------------------------------------------------------------------|
| $\checkmark$ | symulatora tkaniną, aby zapobiec powstaniu plam.                 |

📃 Uwaga: Moduły urazowe można dokupić osobno, aby zastąpić nimi 🗸 standardowe kończyny i zwiększyć realizm symulacji.

### Symulacja obfitego krwawienia za pomocą aplikacji LLEAP

Uruchomić przypadek krwawiącego pacjenta w aplikacji LLEAP

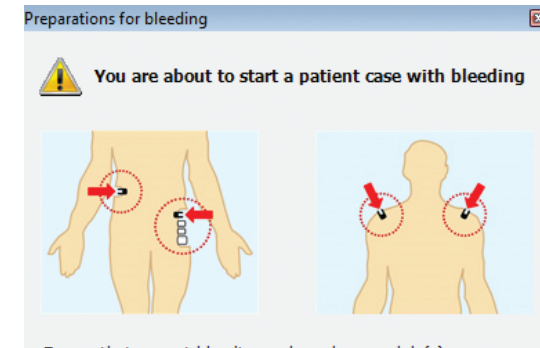

Ensure that correct bleeding and moulage module(s) are connected to the appropriate bleeding port(s). The blood drain measurement has not been reset yet - the system can not estimate blood tank level.

If you have refilled the blood tank or plan to do so before next session, press <Refill and Reset>. If you would like to continue with the current blood tank level, click <No Refill>.

| Defill and Deeeb | Ne Defil |
|------------------|----------|
| Refill and Reset | NO RETII |

Do przedłużenia symulacji krwawienia pacjenta można wykorzystać współczynnik skali.

Jeśli zewnętrzny zbiornik uzupełniania krwi jest pusty, należy wymienić go na inny zbiornik uzupełniania krwi napełniony sztuczną krwią. Procedurę należy powtórzyć tyle razy, ile będzie to konieczne.

Uwaga: Jeśli podczas realizacji scenariusza krwawienia zewnętrzny zbiornik uzupełniania zostanie opróżniony, do systemu podawania krwi przedostanie się powietrze, co wywoła nieprawidłowy odczyt þarametrów.

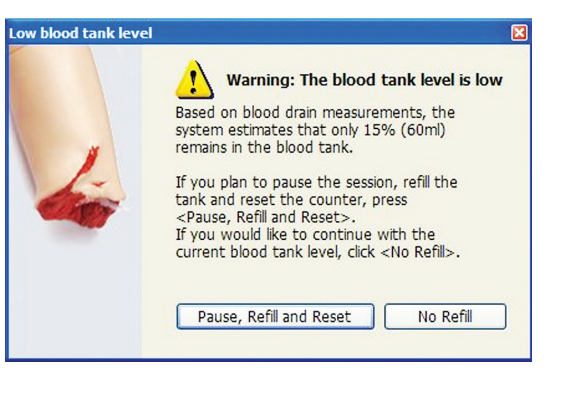

### Podanie płynów we wlewie dożylnym

Aby zapobiec zatkaniu układu IV symulatora SimMan 3G Trauma, do symulowania leków podawanych dożylnie należy stosować wyłącznie wodę oczyszczoną.

### Odpowiednie rodzaje wody oczyszczonej:

- Woda destylowana LUB
- woda dejonizowana.

Podając leki przez ramię z dostępem dożylnym, nie należy stosować siły.

### Przepłukiwanie systemu ramienia z dostępem dożylnym

- 1 Przy użyciu strzykawki wstrzyknąć koncentrat krwi i 500 ml wody do worka z przewodem linii dożylnej. Worek posłuży jako źródło krwi. Podłączyć worek stanowiący źródło krwi z przewodem linii dożylnej do jednej z rurek wychodzących z ramienia manekina.
- 2 Podłączyć pusty worek z przewodem linii dożylnej do drugiej z rurek wychodzących z ramienia manekina. Worek posłuży jako pojemnik odbiorczy.
- 3 Kontrolować wypływ krwi z ramienia przy użyciu zacisku na przewodzie pojemnika odbiorczego. Worek odbiorczy należy umieścić na podłodze, aby umożliwić przepływ grawitacyjny w zamkniętym układzie.
- 4 Zawiesić worek służący jako źródło krwi na statywie infuzyjnym i zwolnić zacisk, pozwalając na przepływ koncentratu krwi przez ramię.

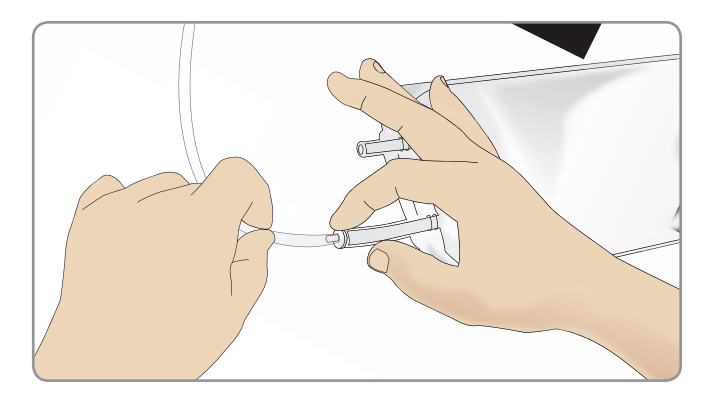

### Czyszczenie ramienia z dostępem dożylnym

Pod koniec każdego dnia przepłukać ramię z dostępem dożylnym ciepłą wodą.

Funkcje

Czynności konserwacyjne

Rozwiązywanie problemów

### Podłączanie nakładek defibrylacyjnych i podkładek gąbkowych

Symulator pacjenta można defibrylować za pomocą defibrylatorów półautomatycznych oraz ręcznych.

### Stosowanie szkoleniowych przewodów do defibrylacji

Symulator pacjenta wyposażony jest w dwa złącza defibrylatora (nad koniuszkiem serca i mostkiem) służace do zamocowania szkoleniowego przewodu do defibrylacji. Laerdal może zapewnić adaptery, które umożliwią dopasowanie przewodu do defibrylacji do defibrylatorów różnych marek. Specjalne szkoleniowe podkładki gąbkowe można zamocować także wokół złączy defibrylacyjnych, tak aby przypominały prawdziwe elektrody defibrylatora.

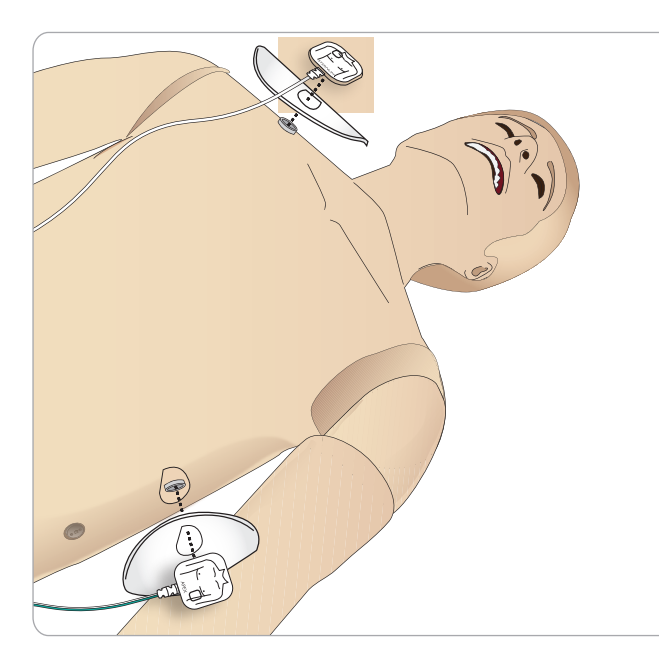

Z symulatorem pacjenta nie można stosować prawdziwych samoprzylepnych elektrod jednorazowego użytku.

### Stosowanie nakładek do defibrylacji ręcznej

Aby korzystać z defibrylacji za pomocą łyżek na złącza defibrylacyjne należy zamocować specjalne szkoleniowe nakładki defibrylacyjne.

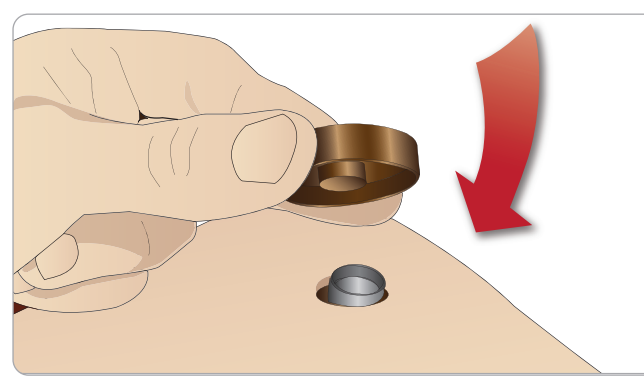

Należy mocno wetknąć płytki złączy.

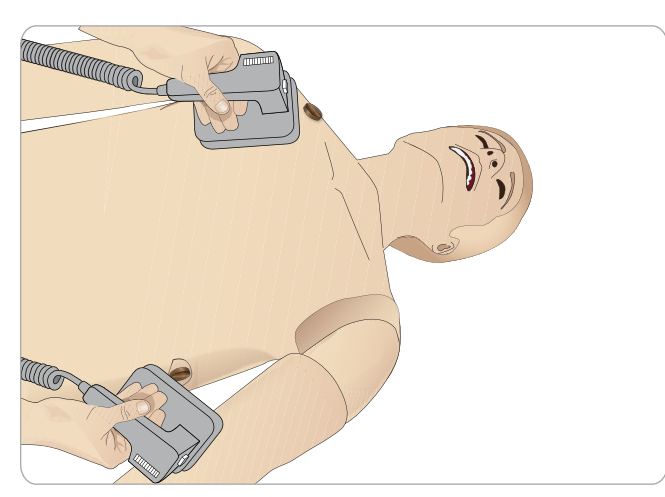

Uwaga: Korzystając z defibrylatora podczas szkolenia z symulatorem pacjenta, zawsze należy postępować zgodnie z instrukcjami

dotyczącymi bezpieczeństwa producenta defibrylatora.

### Podczas defibrylacii

Podczas przeprowadzania zabiegu defibrylacji z użyciem symulatora pacjenta i prawdziwego defibrylatora istnieje ryzyko porażenia prądem. Podczas stosowania defibrylatora z symulatorem należy zachować wszystkie standardowe środki bezpieczeństwa.

Uwaga: Zabieg defibrylacji można prowadzić wyłącznie przez złącza do defibrylacji.

By zapobiec przegrzaniu podczas defibrylacji, nie należy przekraczać sekwencji defibrylacji składającej się z 3 wyładowań w ciągu 45 sekund, po których następuje I minuta resuscytacji krążeniowo-oddechowej (RKO).

Po 30 minutach musi nastąpić co najmniej 15-minutowa przerwa w defibrylacji przed rozpoczęciem kolejnej sekwencji.

Uwaga: Powtarzanie sekwencji nie może trwać dłużej niż 4 godziny.

### Ostrzeżenia i przestrogi

- Æ Ostrzeżenie: Nie wolno rozlewać płynów na złącza do defibrylacji. Mokre złącza defibrylacyjne mogą prowadzić do zagrożenia porażeniem prądem w trakcie defibrylacji z użyciem symulatora.
- Ostrzeżenie: Podczas defibrylacji symulator nie może stykać się z powierzchniami lub przedmiotami przewodzącymi prąd.
- // Ostrzeżenie: Nie wolno przeprowadzać zabiegu defibrylacji na WYŁĄCZONYM lub nieprawidłowo działającym symulatorze pacjenta.
- A Ostrzeżenie: Nie przeprowadzać defibrylacji symulatora pacjenta pozbawionym skóry korpusu.
- Ostrzeżenie: Nie przeprowadzać defibrylacji symulatora pacjenta w środowisku łatwopalnym lub wzbogaconym tlenem.
- Ostrzeżenie: Klatka piersiowa symulatora pacjenta zawsze musi być sucha. Przed defibrylacja należy pozwolić na aklimatyzacje symulatora pacjenta. Nagłe zmiany temperatury (przeniesienie symulatora pacjenta ze środowiska zimnego do ciepłego i odwrotnie) mogą skutkować kondensacją na płycie głównej i ryzykiem porażenia prądem.

Symulator SimMan Essential Bleeding wyłączy się automatycznie po wykryciu znaczącego wzrostu temperatury wewnętrznej. leśli nastąpi automatyczne wyłaczenie symulatora, przed wznowieniem sesji szkoleniowej należy pozwolić, by symulator się schłodził. Należy rozpiąć skórę korpusu, aby przyspieszyć schładzanie sie symulatora.

- / Ostrzeżenie: Przed podłączaniem szkoleniowego przewodu do defibrylacji lub nakładek do defibrylacji recznej należy sie upewnić, że złącza defibrylacyjne są dobrze przymocowane. Poluzowane złącza mogą prowadzić do zagrożenia porażeniem prądem.
- Przestroga: Na symulatorze pacjenta nie należy przeprowadzać defibrylacji za pomoca złączy EKG. Doprowadzi to do uszkodzenia symulatora pacienta.
- / Przestroga:W wysokich temperaturach otoczenia intensywna defibrylacja może spowodować wyłączenie termiczne symulatora.
- / Przestroga: Aby zapobiec pozostawianiu śladów na skórze tułowia przez elektrody, nie należy stosować żeli przewodzacych ani podkładek przewodzących do defibrylacji, przeznaczonych do użytku u pacjentów.
- Przestroga: Nie wolno stosować automatycznych urządzeń do uciskania klatki piersiowej symulatora pacienta.

### Podłączanie mankietu do pomiaru ciśnienia krwi

Do symulatora pacjenta dołączony jest specjalny mankiet do pomiaru ciśnienia krwi. Przed użyciem mankietu należy podłączyć przewód do białego złącza pomiaru ciśnienia krwi z boku symulatora pacjenta.

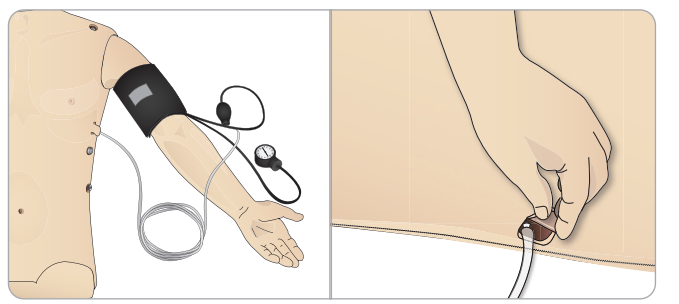

### Kalibracja mankietu do pomiaru ciśnienia krwi za pomocą aplikacji LLEAP

1 Wybrać <Narzędzia>, <Czynności konserwacyjne>, a następnie <Kalibrui BP...>

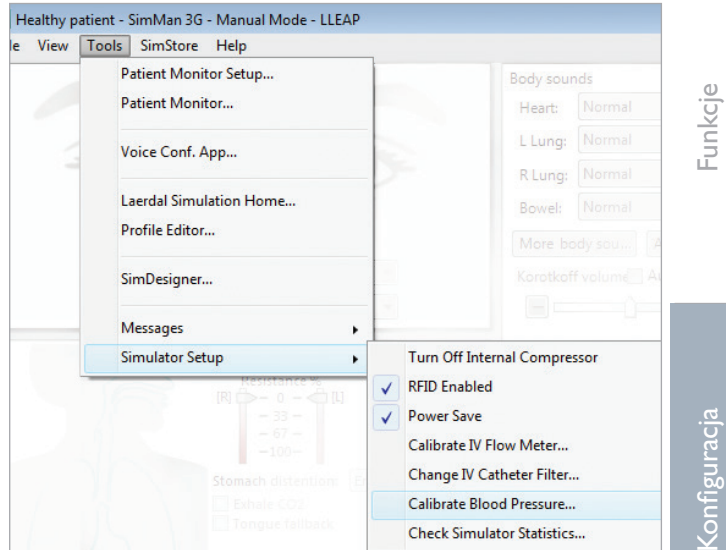

2 Aby przeprowadzić kalibracje, należy postępować zgodnie z poleceniami kreatora wyświetlanymi na ekranie.

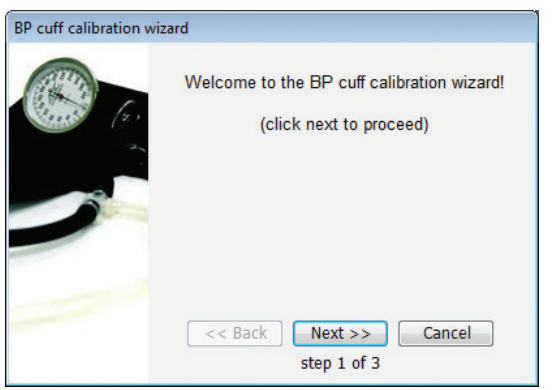

## Podłączanie czujnika SpO

Czujnik SpO<sub>2</sub> symulatora SimMan 3G Trauma składa się ze świecącej diody i czujnika światła.W przypadku przerwania wiazki pomiedzy dioda a czujnikiem światła aplikacja Patient Monitor rejestruje podłączenie czujnika SpO<sub>2</sub>.

- 1 Podłączyć wtyczkę USB czujnika do komputera monitora pacjenta.
- 2 Czujnik można umieścić w dowolnie wybranym odpowiednim miejscu na symulatorze pacjenta. Zawsze należy się upewnić, że czujnik jest prawidłowo zamocowany.

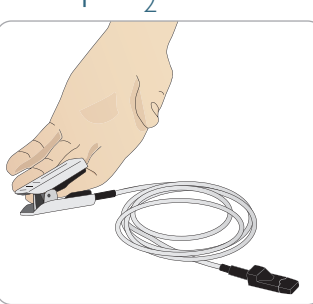

strogi i os

proble

vanie

### Wymiana modułów genitaliów

Do symulatora SimMan 3G Trauma standardowo zamocowany jest zestaw genitaliów neutralnych płciowo. Zestaw ten można zastąpić genitaliami męskimi lub żeńskimi z cewnikiem urologicznym umożliwiającym symulację przepływu moczu i cewnikowania.

Uwaga: Do wymiany genitaliów nie jest wymagane zdemontowanie nóg symulatora.

1 Zestaw genitaliów symulatora pacjenta należy zdjąć, chwytając za górna cześć zestawu i pociagając do przodu i w dół.

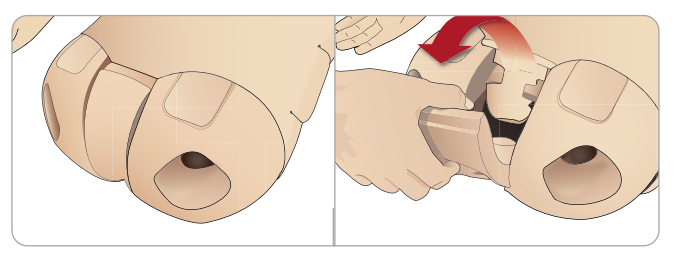

- 2 Należy odłączyć wszystkie rurki i przewody.
- 3 Połączyć rurkę moczową nowego modułu genitaliów i przewód czujnika cewnikowania biegnący z wnętrza miednicy symulatora pacjenta do modułu pęcherza moczowego.

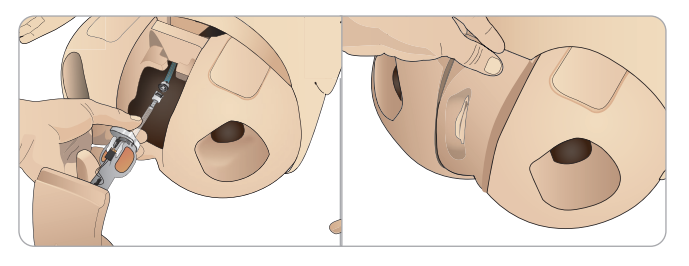

4 Włożyć nowy moduł genitaliów z powrotem do miednicy symulatora pacjenta.

## Zakładanie cewnika urologicznego

Podczas zakładania cewnika urologicznego zawsze należy obficie stosować lubrykant na bazie wody.

Należy stosować następujące rozmiary cewników: Genitalia żeńskie – cewnik Foleya 14 Ch i Lofric 16 Ch Genitalia męskie – cewnik Foleya 16 Ch i Lofric 16 Ch

### Wymiana górnych zębów

Symulator pacjenta standardowo wyposażony jest w zestaw miękkiego uzębienia. Zestaw miękkich zębów można wymienić na zestaw zębów twardych.

- 1 Należy wyjąć zęby z jamy ustnej.
- 2 Dopasować nowy zestaw zębów do dziąseł i wepchnąć tak, aby zęby zablokowały się w dziąsłach.
- 3 Przed wepchnięciem zębów należy się upewnić, że są dobrze dopasowane do linii dziąseł.

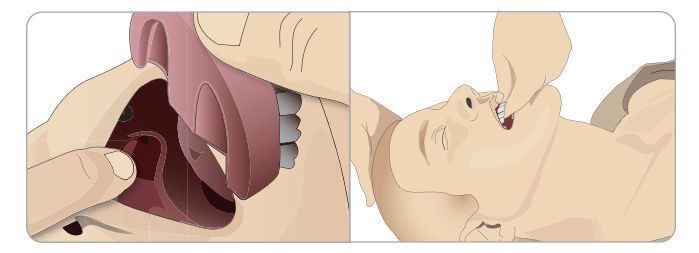

### Moduły krwawienia

### Wstęp

Zestaw modułu krwawienia do symulatora SimMan 3G Trauma zawiera moduły urazowe, które można zamontować na symulatorze SimMan 3G Trauma w celu przeprowadzenia symulacji przypadku krwawiącego pacjenta. Po zakończeniu symulacji należy pozostawić moduły urazowe podłączone i przeprowadzić oczyszczanie zgodnie z instrukcją przedstawioną w części Czynności konserwacyjne.

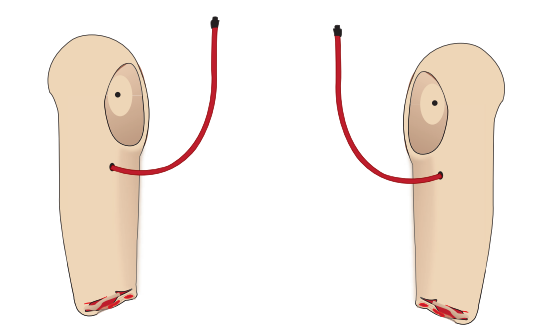

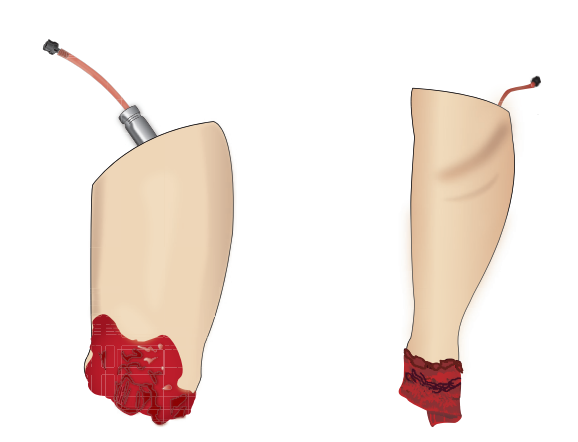

- SimMan 3G Trauma ręka po amputacji, lewa
- SimMan 3G Trauma ręka po amputacji, prawa
- SimMan 3GTrauma noga po amputacji
- Skóra nogi po amputacji stopy

### Zdejmowanie lewej ręki symulatora SimMan 3G Trauma

1 Rozpiąć zamki ubrania po prawej stronie. Zdjąć koszulę.

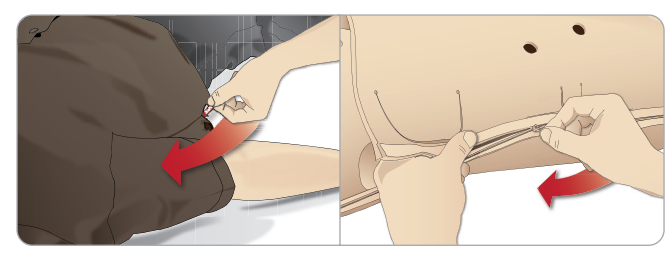

- 2 Rozpiąć zamki po lewej stronie korpusu. Otworzyć skórę korpusu, przekładając ją na jedną stronę.
- 3 Przełożyć warstwę pianki żołądka na jedną stronę.

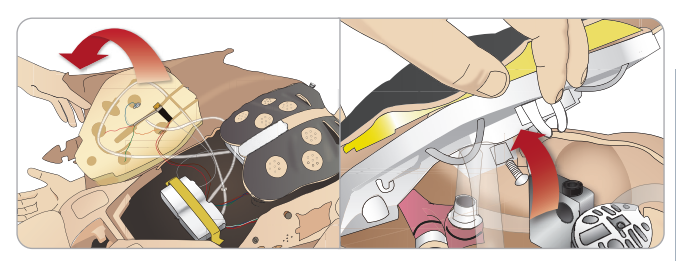

- 4 Unieść umocowaną na zawiasach płytę klatki piersiowej, aby odsłonić sworzeń reki.
- 5 Odkręcić śrubę lewej ręki za pomocą klucza imbusowego i odłączyć wszystkie przewody.

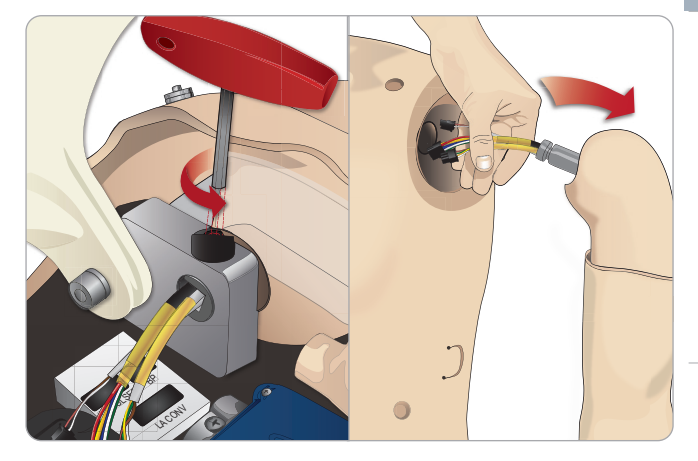

6 Wyjąć ze stawu rękę wraz z przewodami.

🗮 Uwaga: Nie należy całkowicie odkręcać śruby ręki.

Funk

Czynności konserwacyjne

problemów

Rozwiązywanie

### Zakładanie kończyn po amputacji SimMan 3G

Trauma Adapter reki i śruba adaptera służą do przymocowania kończyny po amputacji do symulatora pacjenta.

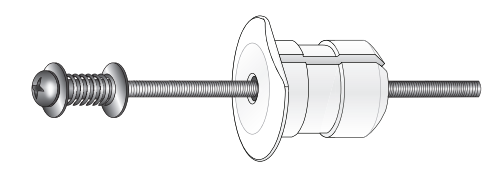

- 1 Należy dopasować adapter ręki do otworu w zawiasie ramienia od wewnętrznej strony korpusu.
- Uwaga: Należy upewnić się, że płaska strona adaptera zwrócona jest w kierunku zawiasów klatki piersiowej.

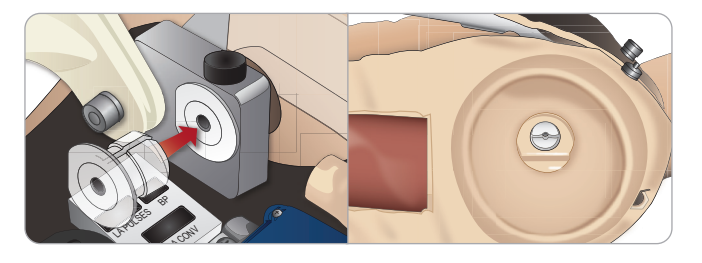

- 2 Gdy adapter jest już na miejscu, ramię po urazie może zostać połaczone ze śruba adaptera.
- 3 Przeprowadzić śrubę adaptera przez ramię po amputacji i wyrównać śrubę z otworem w adapterze.

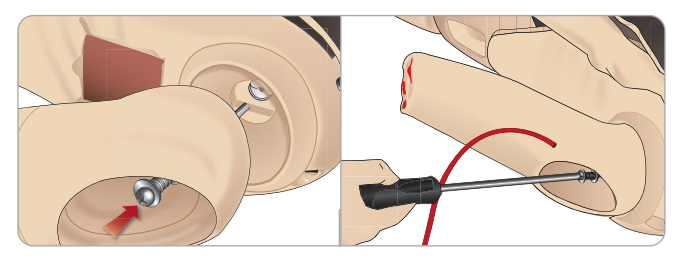

4 Przytrzymać adapter jedną ręką od wewnątrz korpusu. Przykręcić śrubę adaptera za pomocą wkrętaka krzyżowego Phillips.

Uwaga: Śrubę należy dokręcić w taki sposób, by symulowany zakres ruchu ręki odpowiadał w przybliżeniu rzeczywistemu zakresowi.

5 Podłączyć czerwoną rurkę biegnącą od ręki po amputacji do najbliższego portu krwawienia na korpusie.

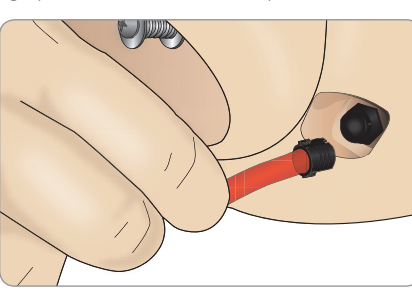

Przestroga: Nie należy podaawac ręku nuormania, się Nadmierna rotacja ręki może spowodować odłączenie się czerwonej winylowej rurki.

### Wymiana lewej nogi symulatora SimMan 3G Trauma na nogę po urazie

1 Zdemontować standardową nogę symulatora SimMan 3G Trauma. Odgiąć skórę korpusu i piankę żołądka, jak pokazano w części Czynności konserwacyjne.

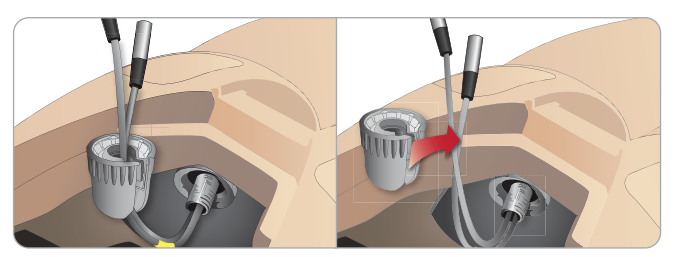

- 2 Odkręcić złącznik stawu biodrowego. Wyjąć przewody/rurki nogi ze złacznika.
- Ostrożnie zdjąć lewą nogę wraz z przewodami i rurkami. 3

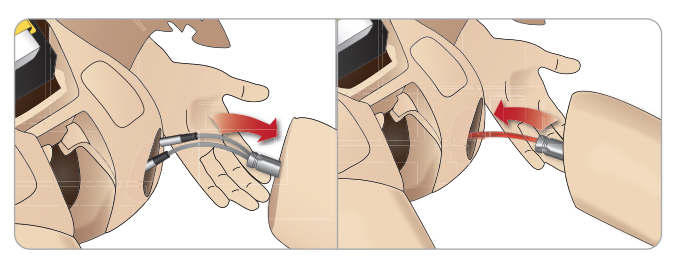

- 4 Do stawu włożyć nogę po amputacji lub z raną postrzałową wraz z rurką doprowadzającą krew.
- 5 Wsunąć rurkę doprowadzającą krew do gniazda bocznego na złączniku. Jedną ręką przykręcić złącznik z powrotem na miejsce.

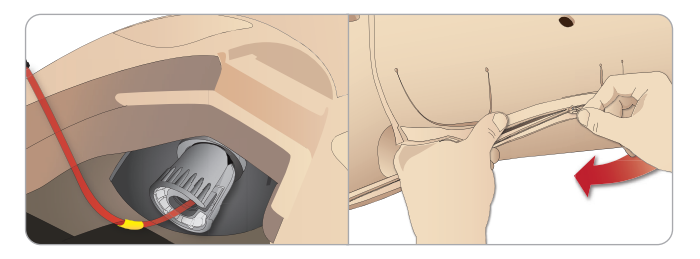

- 6 Podłączyć rurkę nogi do odpowiadającej jej rurki zgodnie z opisem wewnątrz korpusu.
- 7 Założyć piankę żołądka i zapiąć skórę korpusu z powrotem na miejscu.

#### Mocowanie skóry nogi po amputacji stopy

1 Zrolować skóre, aby uzyskać dostep do sworzni kostki. Za pomocą dwóch wkrętaków krzyżowych Phillips wykręcić sworznie kostki.

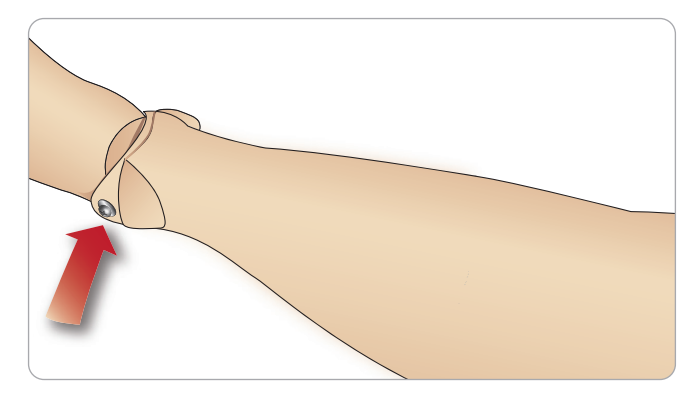

2 Starannie zwinąć skórę stopy, odsłaniając dwa moduły generowania tętna. Rozłączyć oba moduły i wyprowadzić przewody ze stopy. Zwinąć przewody i schować je wewnątrz kostki.

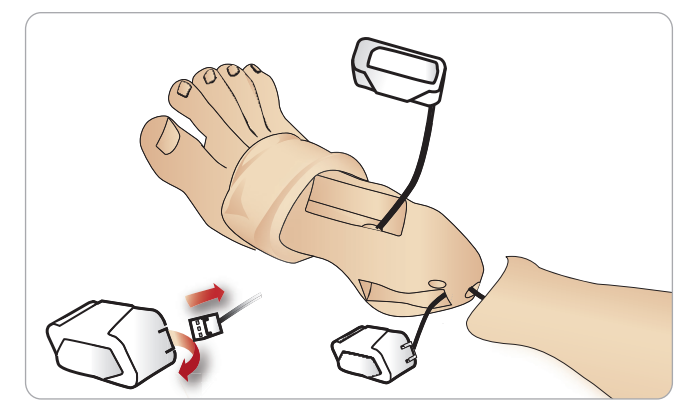

3 Nałożyć pokaźną ilość talku dziecięcego na wewnętrzną stronę skóry nogi po amputacji kostki i na podudzie. Dopasowując skórę do łydki, należy naciągnąć skórę na podudzie symulatora tak, by ściśle do niego przylegała.

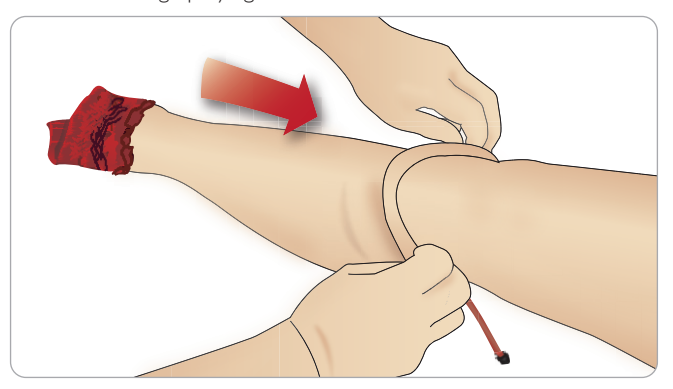

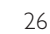

4 Podłączyć przewody doprowadzające krew do portu krwi położonego po prawej stronie symulatora.

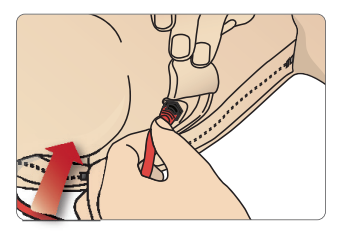

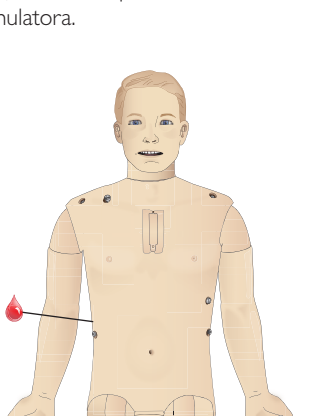

Przestrogi i ostrzeżenia

Rozwiązywanie problemów

### Mocowanie skóry prawego i lewego uda z dostępem domięśniowym

1 Na grzbietowej stronie każdej skóry z dostępem domięśniowym znajduje się oznaczenie "L" lub "R". Oznaczenie to powinno zostać dopasowane do odpowiadającego mu symbolu "L" lub "R" na górnej grzbietowej części uda symulatora.

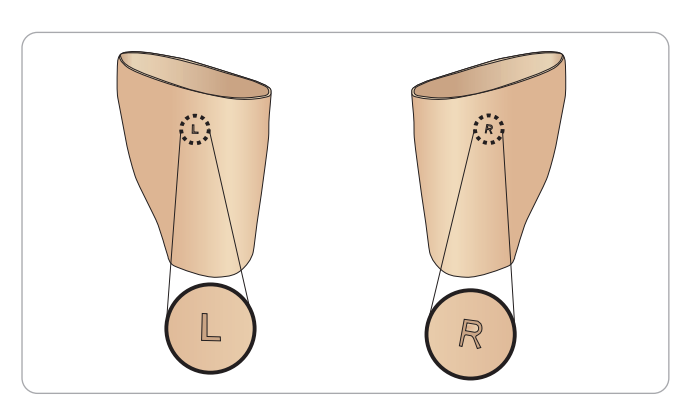

- 2 Nałożyć pokaźną ilość talku dziecięcego na wewnętrzną stronę skóry i na nogę, a następnie naciągnąć skórę tak, by zrównała się z górną częścią skóry nogi.
- 3 Ściągnąć skórę do połowy w dół i starannie włożyć pod nią wkładkę piankową do wkłuć domięśniowych. Wkładka piankowa do wkłuć domięśniowych może zostać rozerwana w przypadku braku ostrożności.

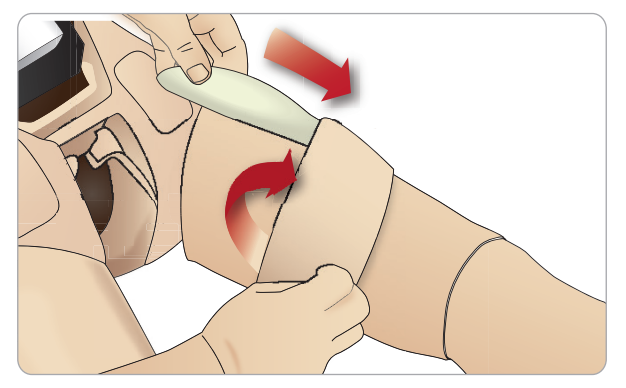

4 Wkładka piankowa do wkłuć domięśniowych powinna zostać umiejscowiona w odległości 2,5 cm (I cala) od górnej krawędzi nogi. Założyć skórę.

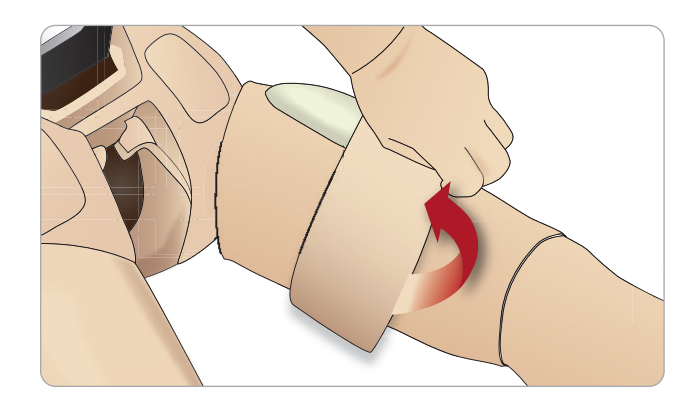

## Wymiana i wypełnienie krwią modułów z dostępem doszpikowym

Wkładki IO dołączone do symulatora SimMan 3G Trauma przeznaczone są do jednorazowego użytku.

Dostęp doszpikowy przez mostek

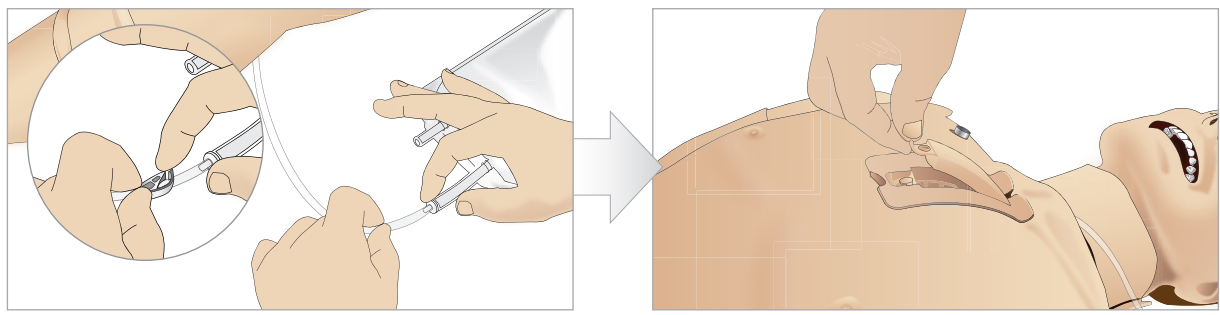

Przymocować worek dostępu doszpikowego do rurki 1 mostka i zacisnąć klamrę zaciskową.

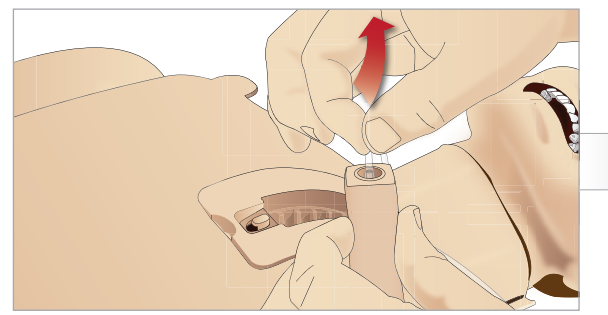

3 Wyjąć rurkę mostka z wkładki dostępu przez mostek.

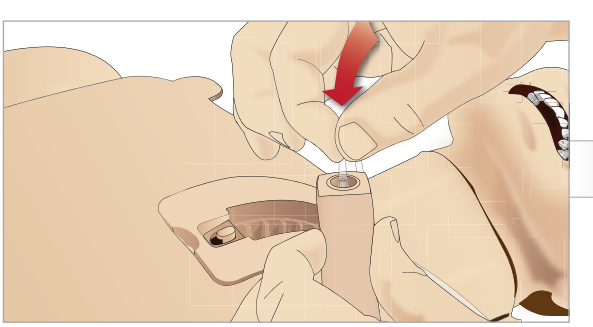

5 Wprowadzić ponownie rurkę mostka do wkładki dostępu doszpikowego przez mostek.

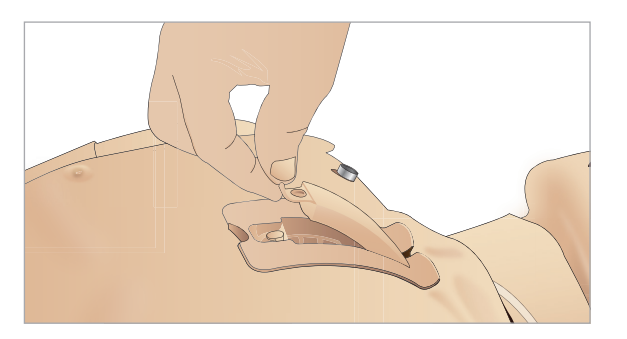

7 Zamocować ponownie wkładkę dostępu doszpikowego przez mostek Dostęp doszpikowy przez mostek jest gotowy do symulacji.

Uwaga: Jeśli elementy plastiku pochodzące z modułu utkwią w igle, należy ją przepłukać płynem, aby poluzować blokujący fragment.

2 Wyjąć wkładkę dostępu doszpikowego przez mostek z klatki piersiowej manekina.

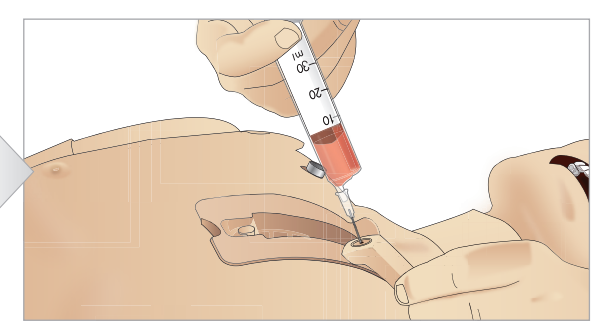

Wypełnić wkładkę dostępu doszpikowego przez mostek 4 7 ml krwi. Sprawdzić, czy wkładka jest całkowicie napełniona.

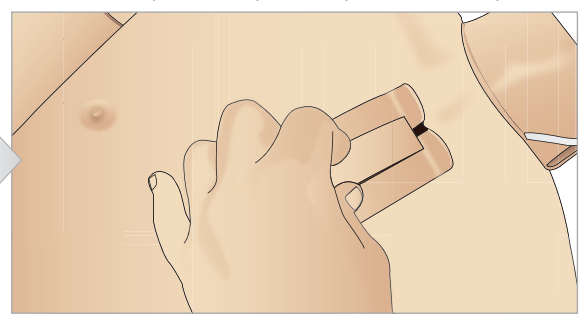

Włożyć moduł dostępu doszpikowego do komory mostka. 6 Wsunąć moduł w dół, w kierunku szyi tak, by wpasował się dokładnie we właściwą pozycję pod górną krawędzią komory. Przestrogi i ostrzeżenia

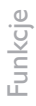

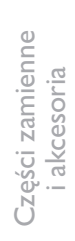

### Dostęp doszpikowy przez piszczel

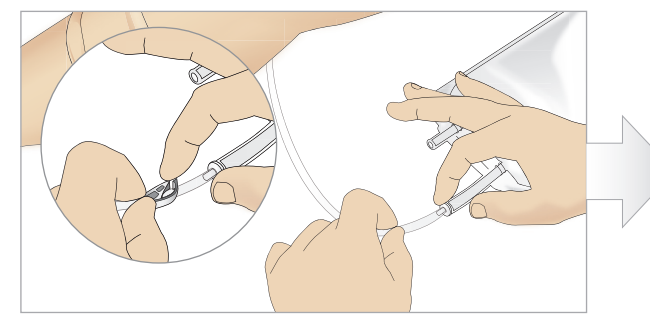

1 Przymocować worek dostępu doszpikowego do rurki piszczeli i zacisnąć klamrę zaciskową.

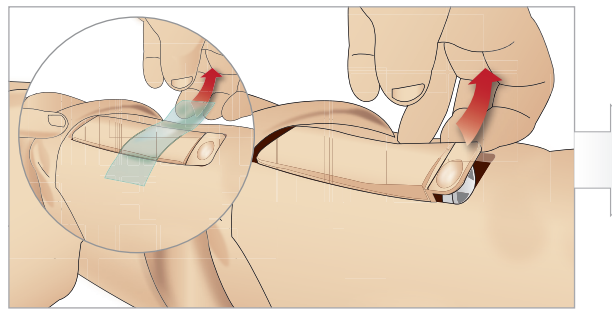

3 Zdjąć taśmę IO. Wyjąć z nogi piszczel z dostępem doszpikowym.

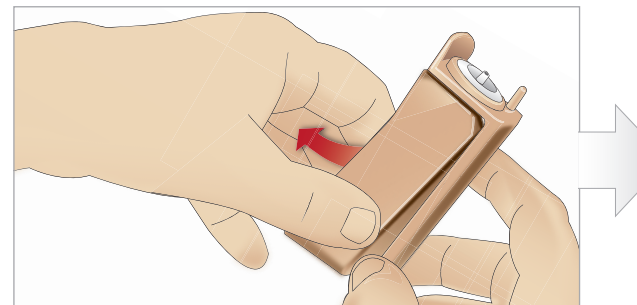

5 Wyjąć wkładkę piszczeli z obudowy piszczeli z dostępem doszpikowym.

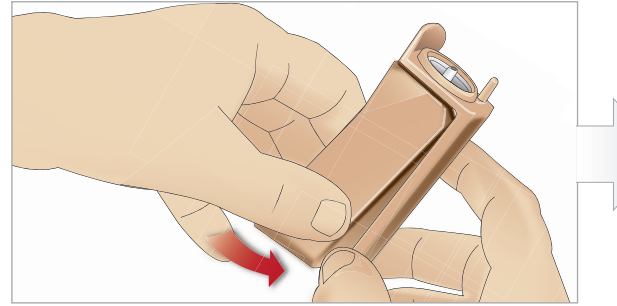

7 Dopasować nową wkładkę piszczeli z dostępem doszpikowym do obudowy.

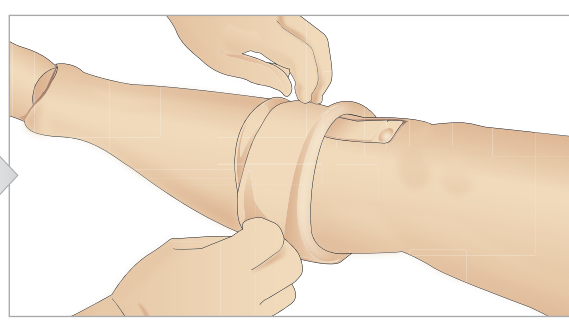

2 Zrolować skórę nogi, aby odsłonić piszczel z dostępem doszpikowym.

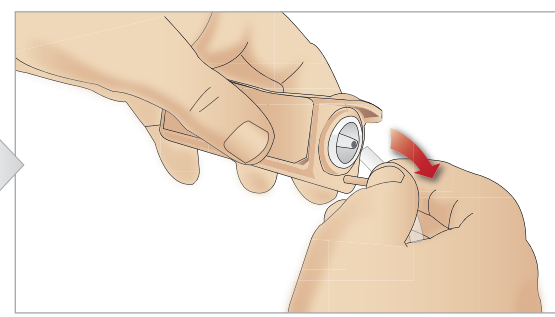

4 Wyjąć rurkę z modułu piszczeli z dostępem doszpikowym.

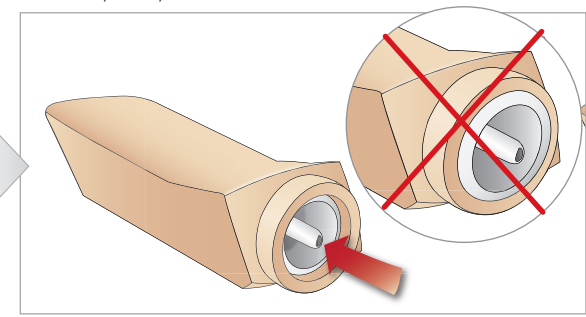

6 Przed wymianą na nową piszczel z dostępem doszpikowym należy upewnić się, że złączka wkładki jest cofnięta.

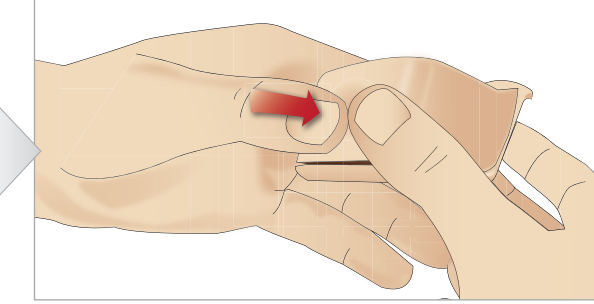

Zamocować wkładkę piszczeli z dostępem doszpikowym, 8 naciskając tylną część wkładki kciukami, aż złączka przesunie się do przodu i zablokuje wkładkę na miejscu.

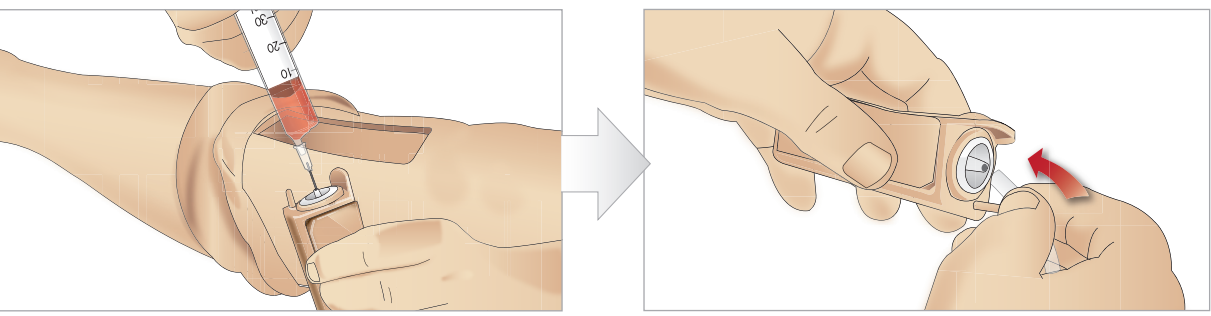

9 Napełnić piszczel z dostępem doszpikowym krwią (30–35 ml) tak, by wkładka piszczelowa była pełna.

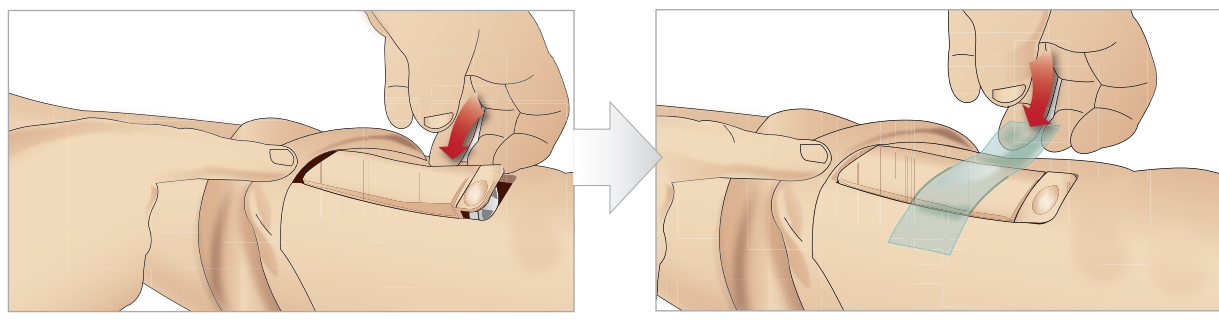

II Włożyć wkładkę piszczeli z dostępem doszpikowym oraz obudowę z powrotem do wnęki w nodze.

Rozwinąć skórę nogi nad modułem piszczelowym. Dostęp doszpikowy przez piszczel jest gotowy do symulacji.

Poddane odpowiednim testom i dopuszczone do użycia z symulatorem zostały następujące wyroby:

- Automat do dostępu doszpikowego BIG
- EZ-IO-G3, I5G x I", I,8 mm x 25 mm
- Igła do aspiracji szpiku i infuzji doszpikowych Jamshidi<sup>®</sup> Illinois. 18 Ga. 9/16" (14 mm)–1 ½" (38 mm).
- F.A.S.T I ™

Uwaga: W niektórych przypadkach przy użyciu F.A.S.T I™ nie wystąpi cofnięcie się krwi.

Uwaga: W niektórych przypadkach przy użyciu automatu do dostępu doszpikowego BIG nie wystąpi cofnięcie się krwi.

10 Podłączyć rurkę piszczeli do piszczeli z dostępem doszpikowym.

12 Przymocować wkładkę taśmą.

Rozwiązywanie problemów

### Transport symulatora SimMan 3G Trauma

System symulacji SimMan 3G Trauma wyposażony jest w dwie walizy ułatwiające transport i przechowywanie: jedna przeznaczona jest na nogi symulatora, a druga na korpus.

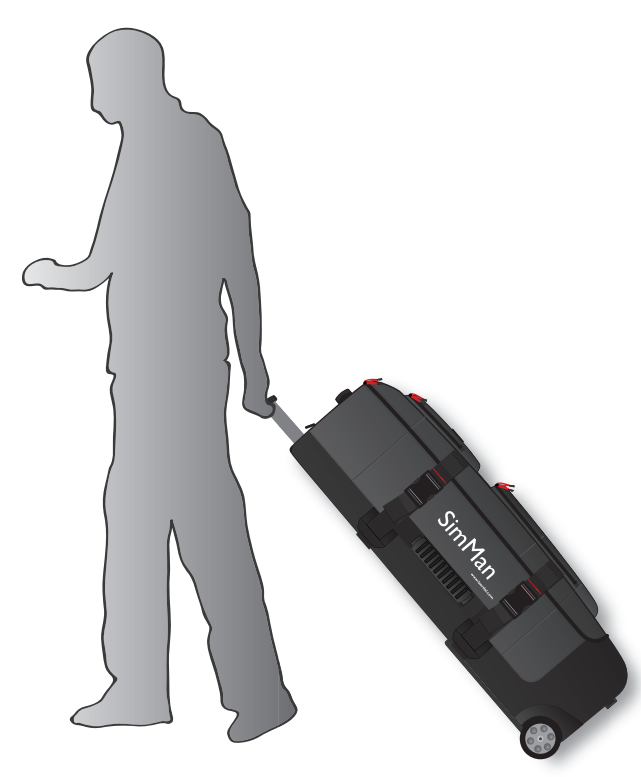

Każda waliza ma wysuwaną rączkę i wbudowane kółka, co pozwala na przewożenie symulatora i zwiększa jego mobilność.

Uwaga: Waga systemu SimMan 3G Trauma przekracza dopuszczalną wagę większości komercyjnych linii lotniczych. Pewne części systemu mogą wymagać osobnego transportu. Więcej informacji na temat ograniczeń wagowych można zdobyć, kontaktując się z właściwą linią lotniczą.

Przed transportem lub przechowywaniem symulatora należy odłączyć nogi od korpusu i spakować je do właściwej walizy.

Instrukcję demontażu nóg można znaleźć w części: Mocowanie lewej nogi i Mocowanie prawej nogi.

Ostrzeżenie: Walizy są ciężkie. Zawsze należy je odpowiednio zabezpieczyć podczas transportu i przechowywania, aby uniknąć obrażeń ciała i uszkodzenia produktu.

Należy mieć świadomość, że walizy wyglądają identycznie. Każda waliza zawiera schowki na wszystkie akcesoria.

### Waliza na korpus z wkładkami piankowymi

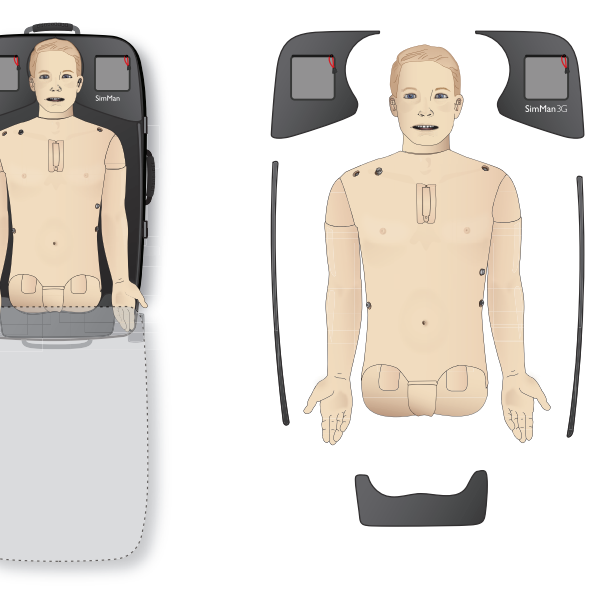

#### Waliza na nogi z wkładkami piankowymi

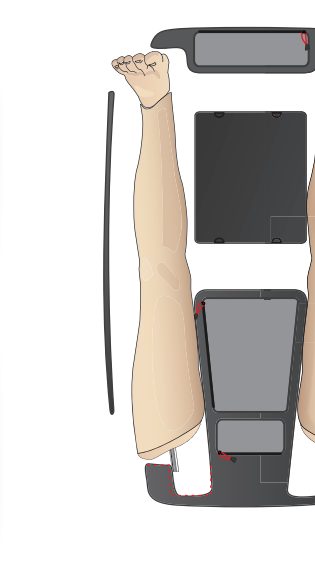

Wiecej informacji na temat akcesoriów do symulatora SimMan 3G Trauma można znaleźć w rozdziale Części zamienne i akcesoria.

Uwaga: Nie należy przechowywać ani transportować symulatora z alkoholem izopropylowym ani żadnym innym płynem w systemach płynów i cieczy.

### Rozpakowywanie symulatora pacjenta

Rozpakować korpus i nogi, wykonując czynności opisane w instrukcji pakowania w odwrotnej kolejności.

### Codzienne czynności konserwacyjne

W celu zapewnienia jak najdłuższego czasu eksploatacji symulatora pacjenta należy stosować następujące środki obsługi zapobiegawczej:

### Ramie z dostępem dożylnym

Po zakończeniu każdej sesji, podczas której korzystano z ramienia z dostępem dożylnym, należy przepłukać ramię ciepłą wodą.

### System podawania płynów

Po każdej sesji, podczas której wykorzystywany był system podawania płynów, należy opróżnić wewnętrzny zbiornik płynów. Patrz: Opróżnianie wewnetrznego zbiornika płynów.

### System podawania krwi

Po zakończeniu sesji zaplanowanych na dany dzień przepłukać system podawania krwi woda destylowana lub dejonizowana, jeszcze przed odłączeniem ran. Ma to na celu usunąć pozostałą krew firmy Laerdal z układu i zapobiec zatykaniu się zaworów oraz rurek.

### Wyłączenie symulatora pacjenta oraz komputerów

W razie potrzeby należy naładować akumulatory.

### Czyszczenie skóry

Przetrzeć skórę wilgotną szmatką, aby usunąć plamy. Zdjąć mokre ubrania lub bielizne. Pozostałości kleju z taśm do modułów ran można usunać za pomoca chusteczek do manekina.

### Ogólne czyszczenie

Przywrócić symulator pacjenta i komputery do początkowego stanu

### Moduły jednorazowego użytku

W zależności od stopnia zużycia symulatora wymienić zużyte lub uszkodzone elementy:

- Konikotomia: taśma do konikotomii i skóra szyi
- Opłucna do symulacji drenażu klatki piersiowej

### Moduły wielokrotnego użytku

- Filtr do płynów
- Filtr cewnika dożylnego
- Cewnik dożylny
- Pęcherze do symulacji odmy opłucnowej
- Moduły dostępu doszpikowego (piszczel i mostek)
- Pęcherze do symulacji unoszenia klatki piersiowej
- Worki płucne
- Skóry symulatora pacjenta (tułowia, nóg, rąk)

### Przed dłuższym przechowywaniem lub wysyłką

### Ramię z dostępem dożylnym

Przepłukać ramie z dostępem dożylnym ciepła woda i pozostawić do całkowitego wyschnięcia przed schowaniem.

### System płynów i krwi

Przed schowaniem systemy płynów i krwi symulatora należy przepłukać 60%–70% alkoholem izopropylowym i pozostawić do wyschnięcia, by usunąć wszelkie pozostałości alkoholu izopropylowego z systemu.

Patrz: część Regularne czyszczenie systemu płynów i krwi

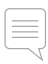

Uwaga: Nie należy przechowywać ani transportować symulatora z alkoholem izopropylowym ani żadnym innym płynem w systemach płynów/cieczy.

Odłączyć nogi symulatora od korpusu i spakować do waliz transportowych, jak pokazano w części Transport symulatora SimMan 3G Trauma

### Regularne czyszczenie systemu płynów i krwi

Regularne czyszczenie systemu płynów i krwi zaleca się jako jeden z elementów właściwej konserwacji produktu. Raz lub dwa razy na miesiąc należy dokładnie wyczyścić system podawania płynów i krwi.

| - |  |   |
|---|--|---|
|   |  |   |
| _ |  | - |
|   |  |   |

Uwaga: Dodatkowe informacje związane z systemem podawania płynów i krwi można znaleźć w części Codzienne czynności konserwacyjne

Uwaga: Podczas procedury czyszczenia w programie LLEAP może pojawić się ostrzeżenie o pustym zbiorniku. Komunikat ten można zignorować, jeśli pojawia się podczas procedury czyszczenia.

### System podawania płynów

Aby oczyścić system podawania płynów, należy postępować następująco:

#### Opróżnić system z wody.

- 1 Upewnić się, że zasilanie symulatora jest włączone (ON).
- 2 Upewnić się, że wewnętrzne zbiorniki płynów symulatora są opróżnione. Patrz: Opróżnianie wewnętrznego zbiornika płynów.
- 3 Nacisnąć przycisk uzupełniania znajdujący się na panelu uzupełniania. Zaświeci się wskaźnik LED na przycisku uzupełniania.
- 4 Podłączyć pustą butelkę uzupełniania do złącza płynów i powietrza na panelu uzupełniania, aby rozpoczęło się napełnianie wewnętrznego zbiornika powietrzem.
- 5 Zaleca się przykrycie głowy symulatora ręcznikiem, ponieważ pompowanie powietrza do systemu może spowodować wytryskiwanie płynu.
- 6 Przy aktywowanym przycisku uzupełniania w aplikacji LLEAP otworzyć zakładke Krażenie i płyny i zaznaczyć pola wyboru Pot, Uszy, Oczy, Nos, Usta i Mocz (wielomocz).
- 7 Należy poczekać do momentu, gdy z symulatora nie będą się już wydobywać żadne płyny, a następnie odznaczyć wszystkie pola.
- 8 Odłączyć pustą butelkę uzupełniania.

robler

Ro

#### Przepłukać system alkoholem izopropylowym.

- 9 Podłączyć butelkę uzupełniania napełnioną alkoholem izopropylowym do złącza płynów i powietrza na panelu uzupełniania, aby rozpoczęło się napełnianie wewnętrznego zbiornika alkoholem.
- 10 Z poziomu aplikacji LLEAP zaznaczyć pola Pot, Uszy, Oczy, Nos, Usta i Mocz (wielomocz).
- 11 Należy odczekać, aż alkohol izopropylowy będzie się wydobywać ze wszystkich wylotów płynu.
- 12 Po przepłukaniu systemu alkoholem izopropylowym należy ponownie nacisnąć przycisk uzupełniania, aby dezaktywować napełnianie zbiornika alkoholem. Wskaźnik LED na przycisku uzupełniania zgaśnie.
- 13 Butelkę uzupełniania z alkoholem izopropylowym należy pozostawić podłączoną jeszcze przez około 30 sekund, aby zbiornik wewnętrzny opróżnił się całkowicie.
- 14 W aplikacji LLEAP odznaczyć wszystkie pola wyboru wydzielin i odłączyć butelkę uzupełniania.

### Opróżnić system z alkoholu izopropylowego.

- 15 Podłączyć pustą butelkę uzupełniania do panelu uzupełniania i powtórzyć kroki 3–7 opisane powyżej, aby usunąć alkohol izopropylowy z systemu płynów za pomocą powietrza.
- 16 Nacisnąć przycisk uzupełniania ponownie, aby wyłączyć uzupełnianie (wskaźnik LED powinien zgasnąć) i odłączyć pustą butelkę.

Uwaga: Nie należy przechowywać symulatora z alkoholem izopropylowym ani żadnym innym płynem w systemie płynów.

### System podawania krwi

Aby wyczyścić system podawania krwi, należy postępować następująco:

#### Opróżnić system z wody.

- 1 Upewnić się, że zasilanie symulatora jest włączone (ON).
- 2 Upewnić się, że wewnętrzny zbiornik na krew jest opróżniony. Patrz: Opróżnianie wewnętrznego zbiornika krwi.
- 3 Podłączyć sztuczne rany Laerdal do wylotów krwi. Patrz *Mocowanie zestawu sztucznych ran.*
- 4 Nacisnąć przycisk uzupełniania znajdujący się na panelu uzupełniania. Zaświeci się wskaźnik LED na przycisku uzupełniania.
- 5 Podłączyć pustą butelkę uzupełniania do złącza krwi i powietrza na panelu uzupełniania, aby rozpoczęło się napełnianie wewnętrznego zbiornika powietrzem.
- 6 Przy aktywowanym przycisku uzupełniania w aplikacji LLEAP otworzyć zakładkę Krążenie i płyny i zaznaczyć pola wyboru Portu górnego i Portu dolnego, a następnie wybrać Żylne z sąsiednich rozwijanych menu. Przesunąć suwak w prawo, aby uzyskać największe tempo krwawienia.
- 7 Należy poczekać do momentu, gdy krew nie będzie się już wydobywać z symulatora, a następnie odznaczyć wszystkie pola.
- 8 Odłączyć pustą butelkę uzupełniania.

#### Przepłukać system za pomocą alkoholu izopropylowego.

- 9 Podłączyć butelkę uzupełniania napełnioną alkoholem izopropylowym do złącza krwi i powietrza na panelu uzupełniania, aby rozpoczęło się napełnianie wewnętrznego zbiornika alkoholem.
- 10 W aplikacji LLEAP zaznaczyć pola wyboru Portu górnego i Portu dolnego (upewniając się, że wciąż wybrane jest Żylne krwawienie i maksymalne tempo krwawienia).
- 11 Płukać system do momentu, aż ze wszystkich wylotów wypływać będzie czysta ciecz.
- 12 Po zakończeniu nacisnąć przycisk uzupełniania, aby dezaktywować napełnianie. Wskaźnik LED na przycisku uzupełniania zgaśnie.
- 13 Butelkę uzupełniania z alkoholem izopropylowym należy pozostawić podłączoną jeszcze przez około 30 sekund, aby zbiornik wewnętrzny opróżnił się całkowicie.
- 14 W aplikacji LLEAP odznaczyć wszystkie pola wyboru i przesunąć suwaki do końca w lewo. Odłączyć butelkę uzupełniania.

### Opróżnić system z alkoholu izopropylowego.

- 15 Podłączyć pustą butelkę uzupełniania do panelu uzupełniania i powtórzyć kroki 4–6 opisane powyżej, aby usunąć alkohol izopropylowy z systemu podawania krwi za pomocą powietrza.
- 16 Poczekać do momentu, gdy płyn przestanie się wydobywać z symulatora, a następnie ponownie nacisnąć przycisk uzupełniania, aby wyłączyć uzupełnianie (wskaźnik LED powinien zgasnąć).
- 17 W aplikacji LLEAP odznaczyć wszystkie pola wyboru i przesunąć suwaki do końca w lewo. Odłączyć butelkę uzupełniania i zdjąć rany.

Uwaga: Nie należy przechowywać symulatora z alkoholem izopropylowym ani żadnym innym płynem w systemie płynów.

### Instalacja i aktualizacja aplikacji LLEAP

Oprogramowanie symulatorów firmy Laerdal jest preinstalowane. Przeprowadzając aktualizację aplikacji LLEAP, należy sprawdzić też dostępność aktualizacji aplikacji Patient Monitor, SimDesigner oraz SessionViewer/SimView.Wszystkie dostępne aktualizacje muszą zostać zainstalowane razem. Programy należy instalować oraz aktualizować w następującej kolejności:

- 1 Aktualizacja oprogramowania na komputerze instruktora. Patrz część Komputer instruktora i komputer monitora pacjenta.
- 2 Aktualizacja oprogramowania na komputerze monitora pacjenta. Patrz część Komputer instruktora i komputer monitora pacjenta.
- 3 Aktualizacja oprogramowania na symulatorze pacjenta. Patrz część Simulator Firmware & Network Wizard.

# Komputer instruktora i komputer monitora pacjenta

- 1 Włączyć komputer i sprawdzić, czy programy symulatora są wyłączone.
- 2 Najnowsze wersje instalacyjne oprogramowania LLEAP i/lub Laerdal Patient Monitor można pobrać ze strony www.laerdal.com/downloads. Po pobraniu pliku należy go uruchomić.Aby przeprowadzić instalację, należy postępować zgodnie z instrukcją instalacji wyświetlaną na ekranie.
- Uwaga: Zaleca się jednoczesną aktualizację oprogramowania symulatora na wszystkich komputerach w celu wykluczenia utraty kompatybilności po aktualizacji.

Uwaga: Instalator aplikacji LLEAP zawiera także programy Session Viewer i SimDesigner.

Aplikacje LLEAP i Patient Monitor po uruchomieniu z dostępem do Internetu wyświetlą komunikat informujący o możliwości pobrania i zainstalowania nowszej wersji.

### Simulator Firmware & Network Wizard

Aktualizacja oprogramowania symulatora pacjenta przeprowadzana jest przez aplikację Simulator Firmware & Network Wizard. Aby zaktualizować oprogramowanie symulatora pacjenta, należy postępować zgodnie z instrukcjami w Pomocy do aplikacji Simulator Firmware & Network Wizard.

Przestroga: Podczas aktualizowania oprogramowania symulatora pacjenta nie należy wyłączać symulatora.

### Usuwanie/wymiana routera

Router można wymienić lub usunąć. Wcześniej należy wyłączyć symulator pacjenta.

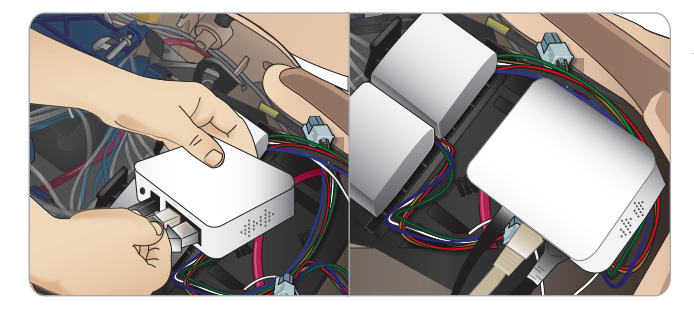

Otworzyć miednicę i zlokalizować router.Wyjąć dwa przewody ethernetowe i czarny przewód zasilania.

Jeśli symulator pacjenta ma pracować bez routera, dwa przewody ethernetowe należy połączyć przejściówką.

Jeśli ma zostać zainstalowany nowy router, przewód zasilania należy podłączyć do gniazda DC, a przewody ethernetowe z powrotem do routera.

Konfiguracja

Części zamienne i akcesoria

Przestrogi i ostrzeżenia

### Otwieranie korpusu

Otworzyć korpus symulatora pacjenta, aby przeprowadzić następujące procedury:

### Podłączanie lub wymiana kończyn

- Mocowanie lub demontowanie nóg i rąk symulatora pacjenta.
- Wymiana standardowych rąk na ramiona z dostępem dożylnym lub ramiona z urazem.

### Czynności konserwacyjne

- Wymiana akumulatorów symulatora pacjenta.
- Wymiana pęcherzy do symulacji odmy opłucnowej, pęcherzy do symulacji unoszenia klatki piersiowej, worków płucnych, modułów do dostępu doszpikowego i modułów do drenażu klatki piersiowej.
- Wymiana skóry korpusu.
- Przeprowadzanie ogólnych oględzin.
- Wyjmowanie adaptera WLAN.

### Aby otworzyć skórę korpusu

1 Rozpiąć zamki błyskawiczne po lewej stronie korpusu i ramienia symulatora pacjenta.

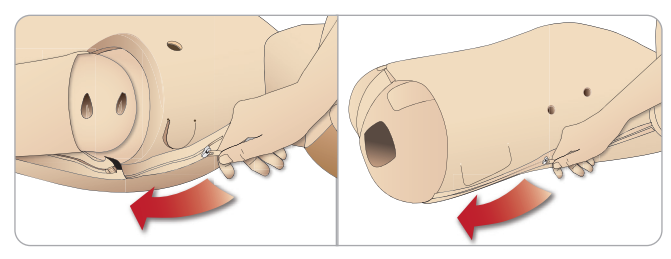

2 Wyjąć genitalia i uwolnić z miednicy płat skóry.

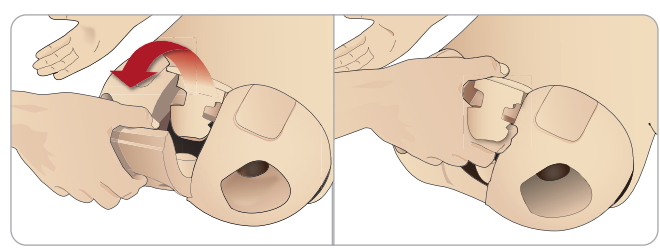

3 Odwinąć skórę korpusu na jedną stronę.

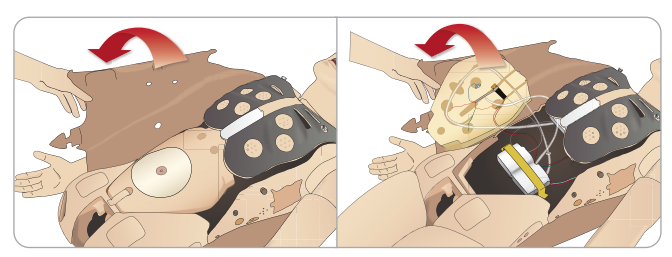

4 Otworzyć piankę żołądka, przekładając ją na jedną stronę, zwracając uwagę na to, by nie szarpać podłączonych do niej rurek i przewodów.

Uwaga: NIE WOLNO odłączać rurek i przewodów łączących piankę żołądka z symulatorem pacjenta.

5 Aby włożyć z powrotem piankę żołądka i zamknąć skórę korpusu, należy wykonać kroki 1–4 w odwrotnej kolejności.

### Mocowanie lewej nogi

Uwaga: Montaż należy przeprowadzać na dużej, płaskiej powierzchni. Zamocować lewą nogę przed zamocowaniem nogi prawej.

Otworzyć korpus, aby uzyskać dostęp do złączników stawu biodrowego. Aby otworzyć korpus, należy wykonać czynności 1–4, *Otwieranie korpusu.* 

1 Wyrównać sworzeń lewej nogi i przewody z gniazdem miednicy.

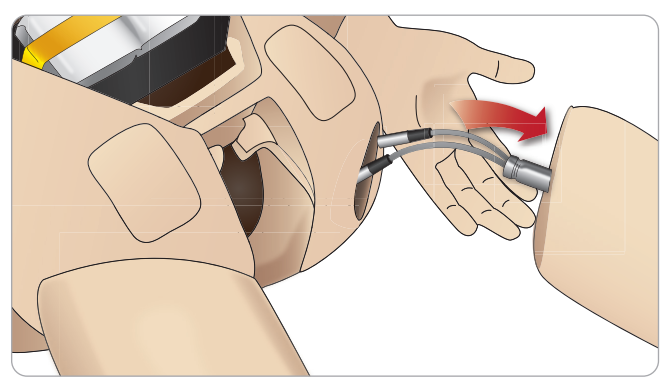

- 2 Przeprowadzić sworzeń i przewody przez gniazdo do wnętrza korpusu. Nie ciągnąć nogi za przewody ani rurki.
- 3 Uważnie dopchnąć nogę do miednicy, aby części dobrze się dopasowały.

Łącznik stawu biodrowego z gniazdem bocznym, do którego wsuwa się przewody i rurki (ilustracja po prawej).

- 4 Ułożyć łącznik zaokrąglonym końcem skierowanym w dół.Wsunąć przewody i rurki biegnące od nogi do gniazda bocznego łącznika.
- 5 Zsunąć łącznik wzdłuż rurek i przewodów w dół, na sworzeń nogi. Należy sprawdzić, czy nakrętka i sworzeń są wyrównane, oraz czy wszystkie przewody i rurki są zabezpieczone w łączniku.
- 6 Przykręcić łącznik do sworznia nogi. Należy unikać skręcania rurek i przewodów. Łącznik należy dokręcić tak, aby noga miała możliwość swobodnej rotacji wokół łącznika stawu biodrowego.

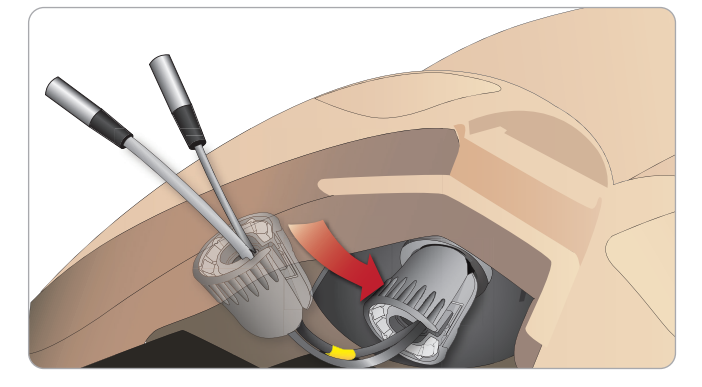

7 Podłączyć odpowiednio rurki i przewody nogi w sposób opisany w poniższej tabeli:

### Lewa noga do miednicy – Opis przewodów i rurek

| Nazwa/etykieta | Kolor rurki/przewodu | Opis złącza                |
|----------------|----------------------|----------------------------|
| Left Pedal     | Szary przewód        | czarny ze srebrnym złączem |
| Popliteal      | Szary przewód        | czarny ze srebrnym złączem |

## Mocowanie prawej nogi

Należy zachować takie same środki ostrożności, jak zalecane przy mocowaniu nogi lewej.

 Wyrównać sworzeń prawej nogi i przewody z gniazdem miednicy. Przeprowadzić sworzeń i przewody przez gniazdo miednicy.

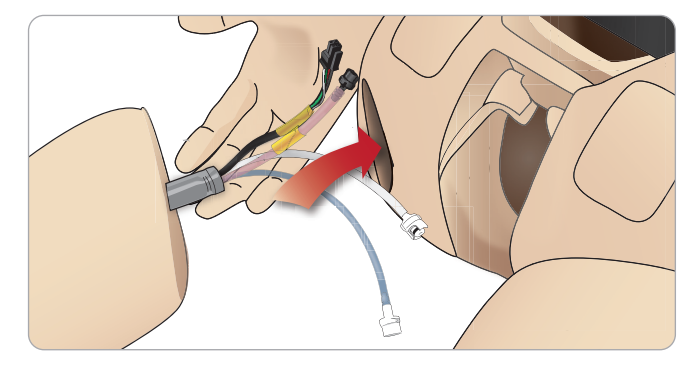

- 2 Uważnie dopchnąć nogę do miednicy, aby części dobrze się dopasowały.
- 3 Włożyć przewody i rurki nogi do łącznika. Przykręcić łącznik do sworznia nogi.

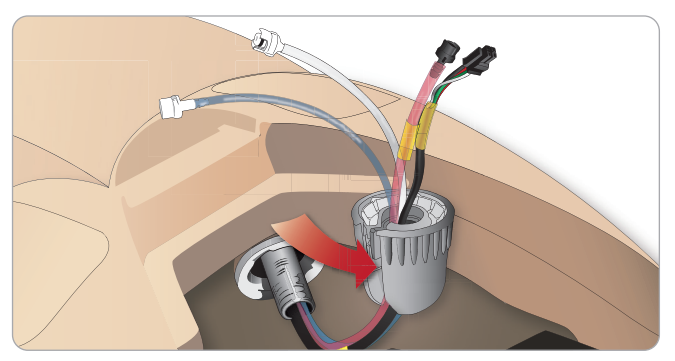

4 Podłączyć odpowiednio rurki i przewody w sposób opisany w poniższej tabeli:

### Prawa noga do miednicy – Opis przewodów i rurek

| Nazwa/etykieta  | Kolor rurki/przewodu             | Opis złącza                            |
|-----------------|----------------------------------|----------------------------------------|
| Blood Right Leg | Przezroczysta,<br>czerwona rurka | Czarne zakręcane złącze                |
| Right Leg       | Czarna wiązka<br>przewodów       | Czarne prostokątne<br>złącze, 4-żyłowe |
| Fluid from leg  | Rurka, niebieska                 | Białe zakręcane złącze                 |
| Air from leg    | Bezbarwna<br>przezroczysta rurka | Białe zakręcane złącze                 |

### Mocowanie lewej ręki

Otworzyć korpus zgodnie z opisem w krokach 1–4, Otwieranie korpusu. Aby zdemontować ręce, należy wykonać wyszczególnione poniżej czynności w odwrotnej kolejności.

1 Wyrównać oś ramienia z gniazdem barkowym.

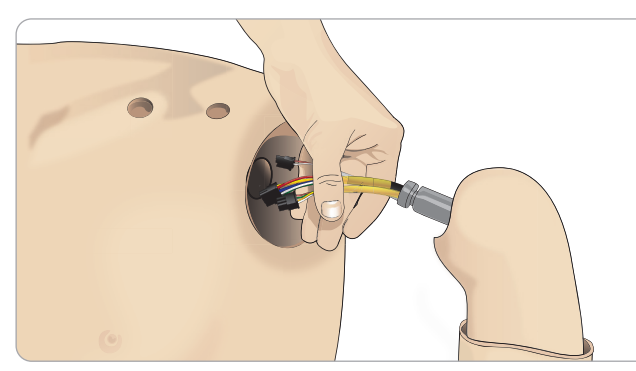

- 2 Upewnić się, że śruba barku jest na tyle luźna, aby umożliwić łatwe wsunięcie osi ramienia.
- 3 Przeprowadzić przewody biegnące od osi ramienia przez gniazdo barkowe.
- 4 Ostrożnie wsunąć oś ramienia w zawias barkowy, tak aby znalazła się w tej samej płaszczyźnie, co wnętrze zawiasu.
- 5 Dokręcić śrubę barku kluczem imbusowym.

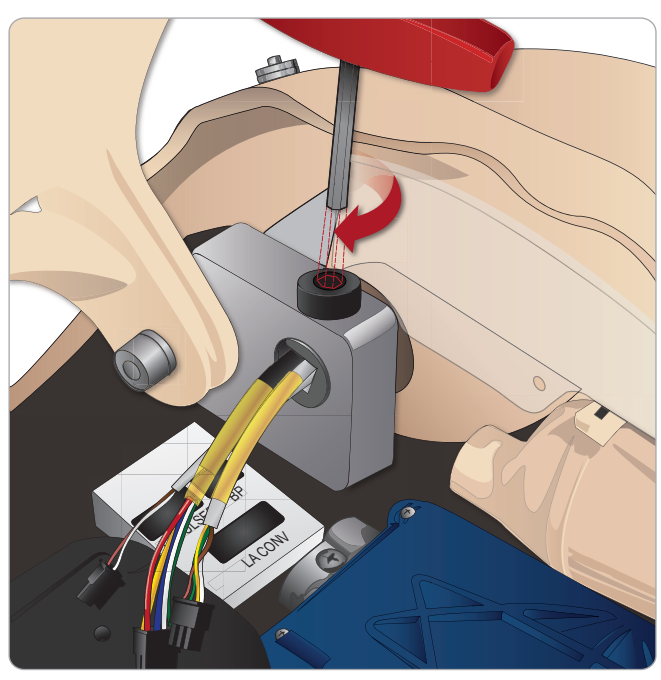

6 Podłączyć kable ręki do odpowiednich punktów przyłączeniowych w korpusie.

Lewa ręka do korpusu – Opis przewodów i rurek

| Nazwa/etykieta | Kolor rurki/przewodu       | Opis złącza                            |
|----------------|----------------------------|----------------------------------------|
| LA Pulses      | Szary przewód              | Czarne prostokątne<br>złącze, 6-żyłowe |
| BP             | Szary przewód              | Czarne prostokątne<br>złącze, 2-żyłowe |
| LA Conv        | Czarna wiązka<br>przewodów | Czarne prostokątne<br>złącze, 8-żyłowe |

Funkcje

Czynności konserwacyjne

### Mocowanie prawej ręki

Otworzyć korpus zgodnie z opisem w krokach 1–4, Otwieranie korpusu. Adapter ręki i śruba adaptera służą do przymocowania prawej ręki do symulatora pacjenta.

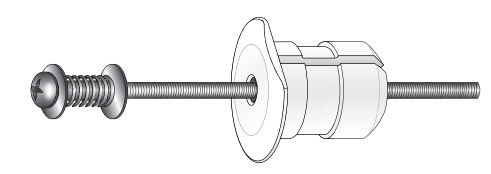

- 1 Należy dopasować adapter ręki do otworu w zawiasie ramienia od wewnętrznej strony korpusu.
- Uwaga: Należy upewnić się, że płaska strona adaptera zwrócona jest w kierunku zawiasów klatki piersiowej.

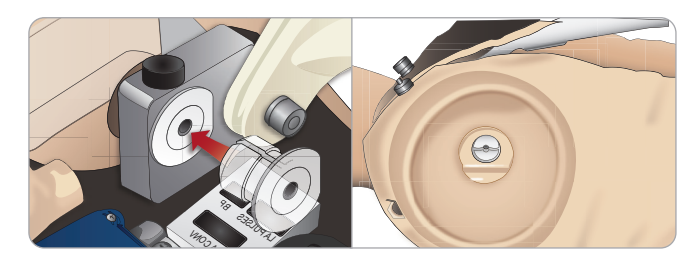

- 2 Gdy adapter jest już na miejscu, prawe ramię może zostać połączone ze śrubą adaptera.
- 3 Przeprowadzić śrubę adaptera przez prawe ramię i wyrównać śrubę z otworem w adapterze.

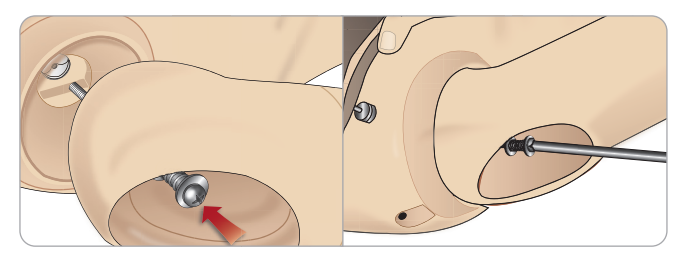

- 4 Przytrzymać adapter jedną ręką od wewnątrz korpusu. Przykręcić śrubę adaptera za pomocą wkrętaka krzyżowego Phillips.
- Uwaga: Śrubę należy dokręcić w taki sposób, by oddać symulowany  $\checkmark$  zakres ruchu ręki odpowiadał w przybliżeniu zakresowi rzeczywistemu.

Aby zdemontować ręce, należy wykonać wyszczególnione poniżej czynności w odwrotnej kolejności.

### Wymiana taśmy do konikotomii/ skóry szyi

Po wytworzeniu sztucznej drogi oddechowej przez błonę pierścienno-głosową należy wymienić przedziurawioną taśmę, zanim rozpocznie się nową sesję symulacji.

1 Zdjąć skórę szyi (rzepy Velcro z tyłu szyi).

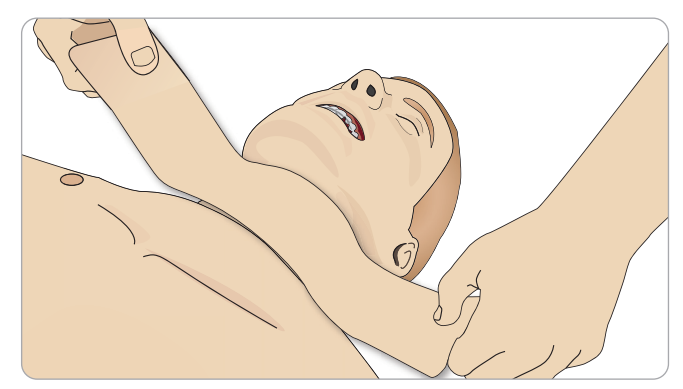

- 2 Usunąć stary pasek taśmy do konikotomii.
- 3 Założyć nową taśmę do konikotomii.

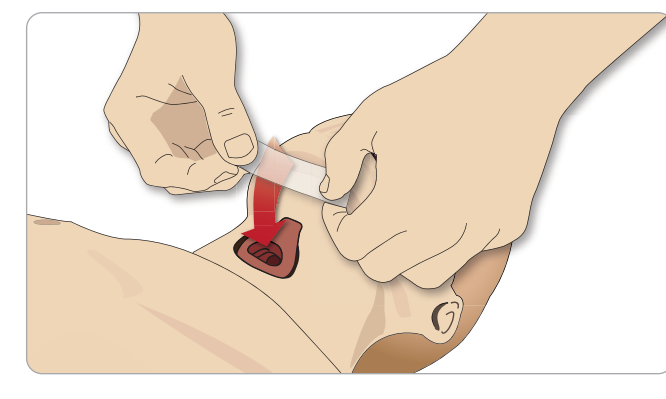

4 Należy sprawdzić, czy taśma całkowicie zakrywa otwór i przylega do niego, aby zapobiec nieszczelności podczas wentylowania symulatora pacjenta.

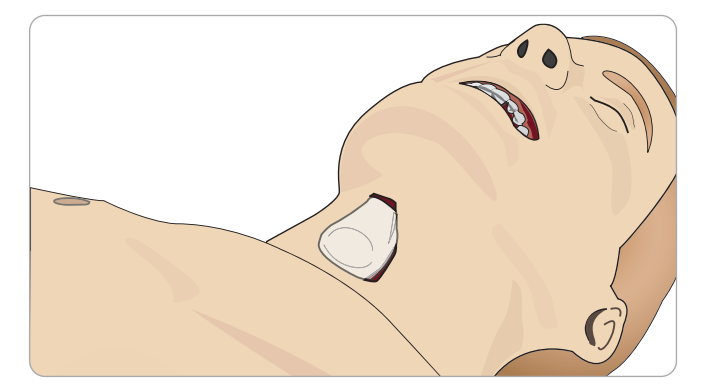

### Wymiana opłucnej do symulacji drenażu klatki piersiowej

Powłokę opłucnej modułu do drenażu należy wymienić po każdym użyciu.

1 Otworzyć skórę korpusu i wyjąć moduł z klatki piersiowej.

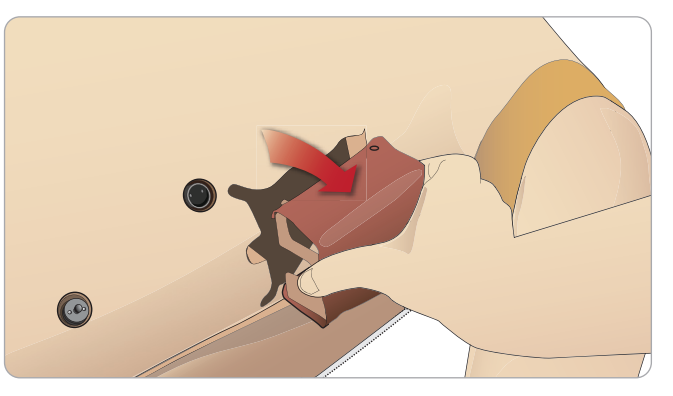

2 Zdjąć starą powłokę opłucnej, wymienić na nową i włożyć moduł z powrotem.

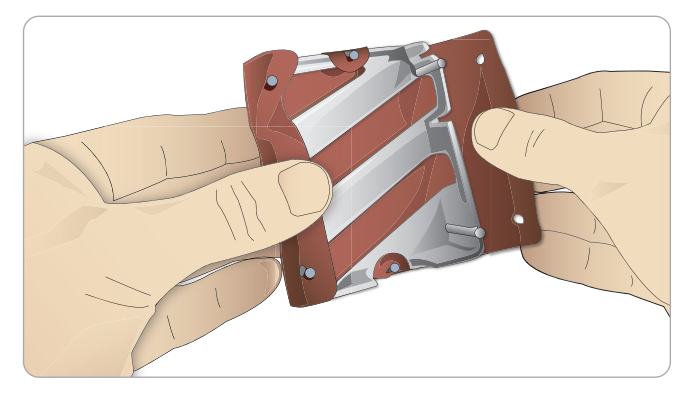

### Wymiana pęcherzy do symulacji odmy opłucnowej

Po wielokrotnej dekompresji opłucnej pęcherze mogą wymagać wymiany:

- 1 Otworzyć skórę korpusu, aby odsłonić płytę klatki piersiowej. Unieść płytę klatki piersiowej, aby odsłonić pęcherze do symulacji odmy opłucnowej ulokowane w gniazdach po bokach zespołu płyty klatki piersiowej.
- 2 Wysunąć zużyty pęcherz do symulacji odmy opłucnowej.
- 3 Rozłączyć rurkę i usunąć stary pęcherz.

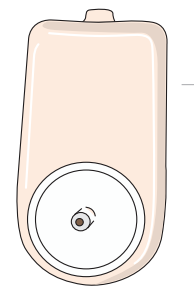

Funkcje

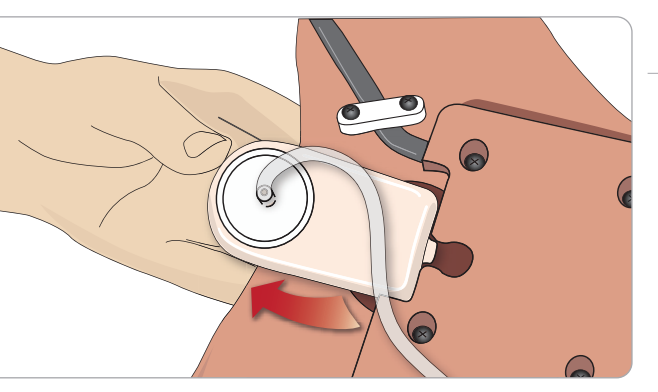

- 4 Włożyć nowy pęcherz do gniazda.
- 5 Podłączyć rurkę do nowego pęcherza.

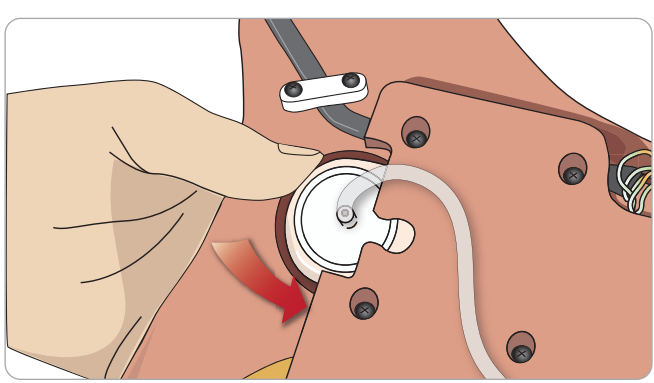

Czynności

Części zamienne i akcesoria

Rozwiązywanie problemów

Przestrogi i ostr

Konfiguracja

### CZYNNOŚCI KONSERWACYJNE

### Wymiana pęcherza do symulacji unoszenia klatki piersiowej

leśli pęcherze do symulacji unoszenia klatki piersiowej przeciekają lub są uszkodzone:

- 1 Otworzyć skórę korpusu, aby odsłonić płytę klatki piersiowej. Po każdej stronie zespołu płyty klatki piersiowej znajduje się jeden pęcherz.
- 2 Odłączyć rurkę od pęcherza.

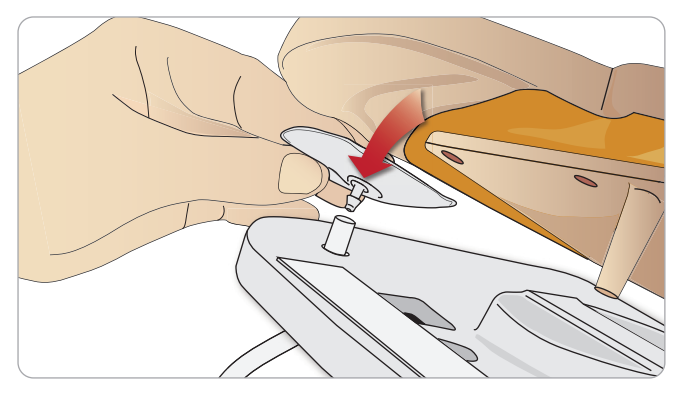

- 3 Wyjąć zużyty pęcherz.
- 4 Włożyć nowy pęcherz.
- 5 Podłączyć rurkę do nowego pęcherza.

#### Lewa noga do miednicy – Opisy rurek

| Nazwa/etykieta | Kolor rurki | Opis złącza     |
|----------------|-------------|-----------------|
| Pneum L        | Silikon     | Trzpień wtykowy |
| Pneum R        | Silikon     | Trzpień wtykowy |
| Chest L        | Silikon     | Trzpień wtykowy |
| Chest R        | Silikon     | Trzpień wtykowy |

### Wymiana worków płucnych

Jeśli dojdzie do wycieku, należy wymienić worek płucny (w jamie klatki piersiowej).

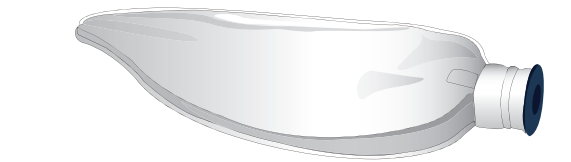

- 1 Otworzyć skórę korpusu i przełożyć na bok piankę żołądka.
- Otworzyć umieszczoną na zawiasach płytę klatki piersiowej, aby 2 uzyskać dostęp do płuc.

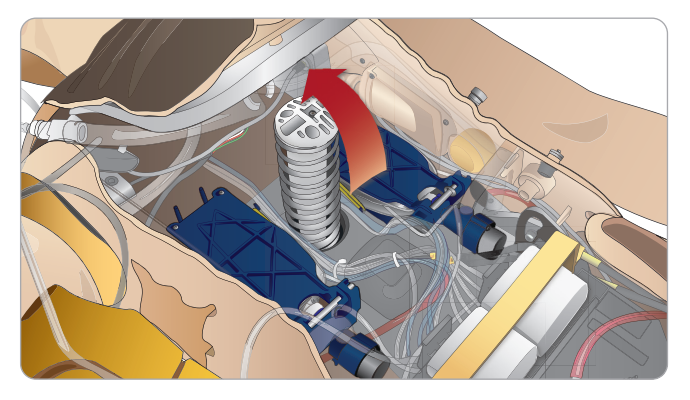

3 Usunąć sprężynę wspomagającą symulację uciskania klatki, aby ułatwić dostęp do płuc.

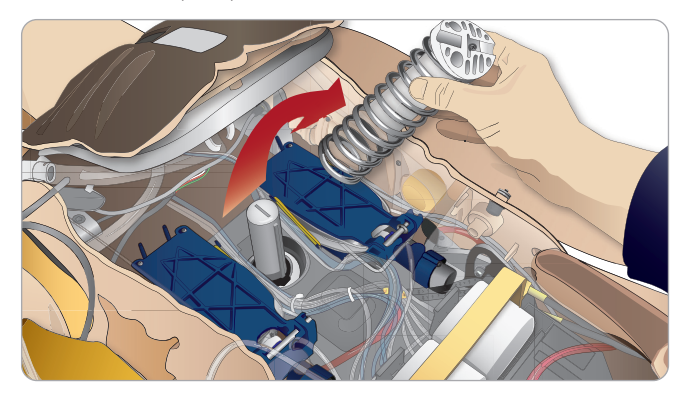

4 Odpiąć żółte gumki do symulacji podatności płuc znajdujące się po obu stronach zespołu płuc.

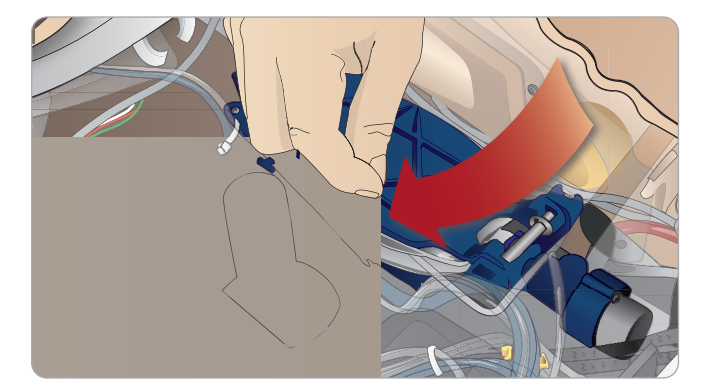

- 5 Otworzyć umieszczoną na zawiasach płytę płuc.
- 6 Wyciągnąć stare płuco z gniazda.

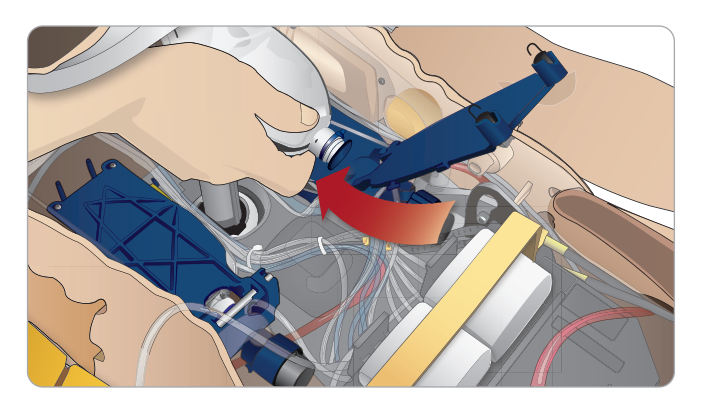

Wykonać opisane wyżej czynności w odwrotnej kolejności, aby włożyć nowe płuco.

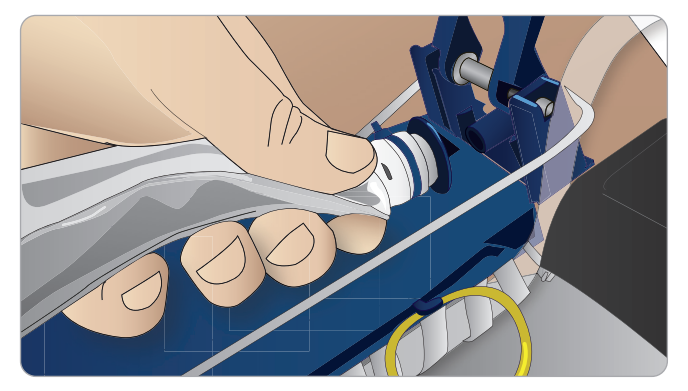

Uwaga: Należy się upewnić, że gumki do symulacji podatności  $\overline{\checkmark}$  krzyżują się pomiędzy oboma fałdami płuc.

### Wymiana powłok skórnych symulatora

W przypadku rozerwania, przedziurawienia lub poplamienia skóry symulatora należy ją wymienić.

1 Rozpiąć i zrolować skórę.

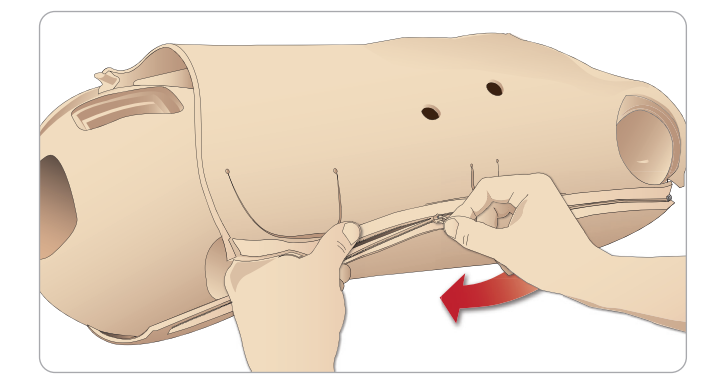

2 Pokrycie talkiem wewnętrznych powierzchni skóry rąk, korpusu oraz nóg pomoże zredukować tarcie i ułatwi wymianę skóry.

Aby zapobiec oderwaniu się zamków błyskawicznych od skóry, należy prawidłowo ułożyć spinane połówki skór i przyciągnąć jedną do drugiej podczas zapinania.

### Wymiana filtra systemu podawania krwi

Jeśli nastąpiło zmniejszenie przepływu krwi, filtr może być zapchany i może wymagać wymiany.

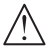

Nie wolno korzystać z symulatora pozbawionego filtra.

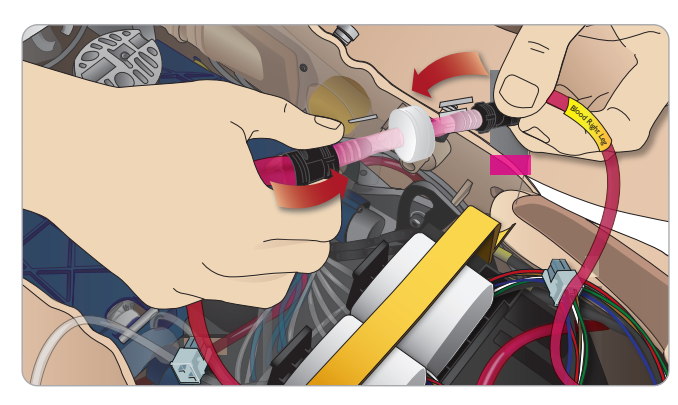

- 1 Wyłączyć symulator pacjenta.
- 2 Aby zapewnić sobie łatwy dostęp, wyjąć genitalia z zespołem do cewnikowania.
- 3 Wyjąć filtr po odłaczeniu go od prawej nogi i rurek podawania krwi z miednicy.
- 4 Podłączyć nowy filtr, wykonując w odwrotnej kolejności czynności opisane powyżej.

### Serwis symulatora pacjenta

W regularnych odstępach czasu należy wykonywać pełny zakres czynności serwisowych, w tym czyszczenie płyty głównej.

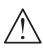

Uwaga: Wszystkie czynności serwisowe muszą być przeprowadzane przez wykwalifikowany personel serwisowy.

### Czynności serwisowe należy wykonywać zawsze, gdy:

- Do symulatora pacjenta wylała się ciecz.
- Symulator był używany w zapylonym otoczeniu.

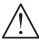

Przestroga: Nie należy używać przewodów ani złączy z widocznymi uszkodzeniami.

Funkcje

Rozwi

### Rozwiązywanie problemów

### Konfiguracja systemu

#### Problem

 Utrata danych lub całkowita awaria systemu (ogólna awaria systemu)

### Rozwiązanie

 W przypadku samoczynnego wyłączenia się systemu bądź utraty lub uszkodzenia wszystkich danych, należy skontaktować się z regionalnym centrum serwisowym firmy Laerdal.

### Stabilność i połaczenie w trybie punktu dostępu (Ap) (Utworzona sieć symulatora pacjenta) Problem

- Połączenie pomiędzy aplikacją LLEAP i/lub Patient Monitor oraz symulatorem pacjenta zostało utracone.

#### Przyczyny

- Inne oprogramowanie na komputerze może zakłócać działanie aplikacji LLEAP lub Patient Monitor.
- Dostęp do wielu sieci może zakłócić transmisję pomiędzy oprogramowaniem i symulatorem pacjenta.

#### Możliwe rozwiązania

- Odinstalować zbędne oprogramowanie z komputera.
- Wyłączyć inne połączenia sieciowe.

### Stabilność i połączenie w trybie klienta Problem

– Połączenie pomiędzy aplikacją LLEAP i Patient Monitor oraz symulatorem pacjenta zostało utracone.

#### Przyczyny

- Symulator pacjenta ustawiono w miejscu, w którym łączność z siecią zewnętrzną jest ograniczona.
- Inne oprogramowanie na komputerze może zakłócać działanie aplikacji LLEAP i/lub Patient Monitor

#### Możliwe rozwiązania

- Przenieść symulator pacjenta, aby poprawić łączność z siecią zewnętrzną.
- Odinstalować zbędne oprogramowanie z komputera.

### IIFAP

#### Problem

Nie można zalogować się do komputera.

#### Przyczyny

 Jeśli użytkownik decyduje się zmienić sposób logowania, konieczne jest podanie hasła.

#### Rozwiązania

Domyślne hasło to "SimUser".

### Zmiana sieci bezprzewodowej symulatora pacjenta

### Wyświetlana nazwa sieciowa

Jeśli w użyciu znajduje się więcej niż jeden symulator pacjenta, należy zadbać, by każdy z symulatorów miał własna unikatowa nazwe SSID. Więcej informacji można znaleźć w Pomocy do Simulator Firmware & Network Wizard.

### Voice Conference Application

#### Problem

Przesyłanie dźwięku z symulatora pacjenta do aplikacji LLEAP nie działa.

#### Możliwe rozwiązania

- Sprawdzić, czy mikrofon nie zmienił położenia. Otworzyć zamek błyskawiczny skóry głowy, położony w tylnej części głowy, tak aby odsłonić uszy.
- Sprawdzić, czy mikrofon położony jest we wnęce zwróconej ku górnej części ucha, czarną powierzchnią skierowaną na zewnątrz.

#### Problem

Mikrofon instruktora nie zbiera dźwięku.

#### Możliwe rozwiazania

- Odłączyć i ponownie podłączyć do komputera zestaw słuchawkowy.
- Sprawdzić, czy wybrane jest właściwe urządzenie dźwiękowe. W głównym menu aplikacji Voice Conference Application wybrać <Opcje>, <Wybierz urządzenie>.
- Sprawdzić ustawienia głośności w systemie Windows. Sprawdzić, czy mikrofon nie jest wyciszony.

### Podsumowanie

Patrz sekcja dotycząca rozwiązywania problemów w Podreczniku użytkownika SimView lub Podręczniku użytkownika SessionViewer.

### Symulator pacjenta

#### Problem

Nieprzewidywalne zachowanie.

#### Możliwe rozwiazania

- Nieprawidłowe działanie symulatora może być spowodowane poluzowaniem przewodów, rurek lub złączy. Otworzyć korpus i sprawdzić, czy którekolwiek podzespoły zostały odłączone lub czy są nieszczelne. Patrz część Otwieranie korpusu.
- W przypadku wycieku płynów należy wyłączyć zasilanie symulatora i skontaktować się z serwisem technicznym firmy Laerdal.

#### Problem

Jak zidentyfikować konkretny symulator, gdy w sieci pracuje wiele symulatorów?

#### Rozwiązania

Gdy sprawdzane jest tętno symulatora, okno dialogowe <Wybierz symulator> w aplikacji LLEAP będzie wskazywać, który symulator jest badany.

#### Zanieczyszczenie dróg oddechowych Problem

 Doszło do zanieczyszczenia dróg oddechowych symulatora w wyniku oddychania metodą usta-usta.

#### Rozwiazanie

- Wyczyścić zewnętrzne części symulatora chusteczkami do manekina. Wyczyścić wnetrze jamy ustnej chusteczkami do manekina. Wymienić worki płucne; patrz: Czynności konserwacyjne – Wymiana worków płucnych.
  - Uwaga: Drogi oddechowe symulatora pacienta nie są
- <sup>)</sup> przystosowane do wentylacji metodą usta-usta ani do dezynfekcji.

### Ruch klatki piersiowej

### Problem

Brak ruchu klatki piersiowej symulatora pacienta.

#### Rozwiazanie

- Sprawdzić, czy symulator pacjenta jest włączony.
- Sprawdzić, czy symulator pacjenta z powodu braku aktywności nie przeszedł w tryb uśpienia. Wznowić działanie symulatora pacjenta.
- Sprawdzić, czy w aplikacji LLEAP dla parametru awRR nie została ustawiona wartość zero (Przypadek pacjenta lub scenariusz).
- Sprawdzić, czy nie doszło do powikłań w obrębie dróg oddechowych, np. czy nie ustawiono maksymalnego oporu powietrza lub skurczu krtani.
- Sprawdzić, czy wewnętrzna sprężarka nie jest wyłączona. Patrz: Wyłączanie/włączanie wewnętrznej sprężarki.
- Sprawdzić, czy wszystkie zewnętrzne źródła sprężonego powietrza są włączone oraz czy rurka powietrzna nie została odłączona od symulatora.
- Sprężarka wewnętrzna mogła się przegrzać. Odczekać około 20 minut, aby sprężarka schłodziła się. Zdjąć z symulatora pacjenta koce i inne okrycia; otworzyć skórę korpusu, żeby ułatwić schładzanie.
- Unoszenie klatki piersiowej ustawiono na obustronne (np. rurka dotchawicza została wprowadzona za głęboko do oskrzeli).
- Pęcherz do symulacji unoszenia klatki piersiowej jest nieszczelny lub rurki tego pęcherza są poskręcane, pozaginane lub rozłączone. Wymienić pęcherz do symulacji unoszenia klatki piersiowej, jeśli jest nieszczelny; patrz Czynności konserwacyjne: Wymiana pęcherza do symulacji unoszenia klatki piersiowej.
- Sprawdzić, czy rurki powietrza nie przeciekają i czy wszystkie podłączenia są szczelne. Wymienić rurki, jeśli zachodzi taka potrzeba.
- Płytkie ruchy klatki piersiowej pomimo ciągłej pracy sprężarki wewnętrznej. Sprężarka wewnętrzna mogła ulec zużyciu – należy się skontaktować z serwisem technicznym firmy Laerdal.

### System podawania krwi

### Problem

Brak przepływu krwi.

### Rozwiązanie

 Należy się upewnić, że zbiornik wewnętrzny jest napełniony płynem.

### Problem

Zbyt słaby przepływ.

#### Rozwiązanie

- Oczyścić system podawania krwi.
- Sprawdzić ustawienia przepływu w aplikacji LLEAP.
- System podawania krwi może wymagać powtórnej kalibracji. Należy się skontaktować z lokalnym przedstawicielem firmy.
- Wymienić filtr w miednicy.

### Problem

Powietrze podczas krwawienia.

#### Rozwiazanie

Całkowicie opróżnić zbiornik krwi, a następnie napełnić ponownie.

### Problem

 Sztuczna krew wycieka z tylnej części prawej nogi podczas uzupełniania lub gdy symulator pacjenta jest wyłączony.

#### Rozwiązanie

 Wewnętrzny zbiornik może wymagać wymiany. Należy się skontaktować z lokalnym przedstawicielem firmy.

### Problem

Nie można napełnić zbiornika na krew.

#### Rozwiazanie

 Filtr w butelce do uzupełniania może być zapchany.W takim wypadku należy zamówić nową butelkę do uzupełniania.

### Kończyny symulatora

#### Problemy

Brak ruchomości nóg.

### Możliwe rozwiązanie

 Poluzować i wyregulować nakrętki stawu biodrowego wewnątrz miednicy.Więcej informacji na temat mocowania nóg można znaleźć w części Czynności konserwacyjne.

### Płuca

#### Problem

– Płuca nie funkcjonują prawidłowo.

#### Możliwe rozwiązanie

- Sprawdzić, czy w aplikacji LLEAP oporu dróg oddechowych nie ustawiono na wartość maksymalną.
- Otworzyć korpus i płytę klatki piersiowej. Sprawdzić, czy płuca mają dość miejsca, by się rozszerzać oraz czy ich ruch nie jest ograniczony przez przewody.
- Sprawdzić, czy worki płucne zostały prawidłowo podłączone i czy nie doszło do skręcenia rurek.
- Sprawdzić, czy worki płucne znajdują się w położeniu poziomym i czy zostały prawidłowo włożone. Sprawdzić, czy uszczelki O-ring podatności płuc leżą pomiędzy fałdami worków płucnych.
- Sprawdzić, czy worek płucny nie został uszkodzony lub rozerwany. \_
- Sprawdzić, czy obydwie uszczelki O-ring podatności płuc zamocowano prawidłowo.Wymienić uszczelki O-ring, jeśli sprawiają wrażenie uszkodzonych.
- Sprawdzić, czy w drogach oddechowych symulatora nie ma \_ przeszkód blokujących przepływ powietrza.
- Jeśli regulacja podatności płuc nie spowoduje żadnej zmiany, należy skontaktować się z serwisem technicznym firmy Laerdal.
- Jeśli opór płucny nie zmieni się, należy skontaktować się z serwisem technicznym firmy Laerdal.

### Hałas mechaniczny podczas osłuchiwania

W aplikacji LLEAP kliknąć <Obszar osłuchowy>.

### Akumulatory

#### Problem

 Żywotność akumulatorów wynosi mniej niż 150 minut w trybie zdrowy pacjent i pełnym naładowaniu akumulatorów.

#### Możliwe rozwiązania

- Akumulatory mogą być już stare (zalecany czas eksploatacji to 200 cykli ładowania). Włożyć nowe akumulatory.
- Sprężarka może pracować nieprawidłowo; należy skontaktować się z lokalnym serwisem technicznym firmy Laerdal.

### Tętna

#### Problem

Niewyczuwalne tętno stopy

#### Możliwe rozwiązania

– Skóra na elementach generujących tętno może być za bardzo naciągnięta — poprawić ułożenie skóry i uruchomić ponownie.

### Funkcje kliniczne – Pęcherze do symulacji odmy opłucnowej

#### Problem

 Występują problemy z pęcherzami do symulacji odmy opłucnowej.

#### Rozwiązanie

- Sprawdzić u podstawy pęcherza, czy nie doszło do rozłaczenia rurek.

### Wyłączenie symulatora

#### Problem

- Symulator pacjenta nie odpowiada.

#### Rozwiązanie

Nacisnąć i przytrzymać przycisk zasilania <WŁ/WYŁ.> przez 10 sekund, aby wymusić wyłączenie symulatora pacjenta.

### Części zamienne i akcesoria

Najnowszą wersję rozdziału "Części zamienne i akcesoria" można znaleźć na stronie www.laerdal.com

Przestrogi i ostrzeżenia

Funkcje

Konfiguracja

Czynności konserwacyjne

problemów Rozwiązywanie

© 2016 Laerdal Medical AS. Wszelkie prawa zastrzeżone. Producent: Laerdal Medical AS P.O. Box 377, Tanke Svilandsgate 30, 4002 Stavanger, Norway Tel.: (+47) 51 51 17 00

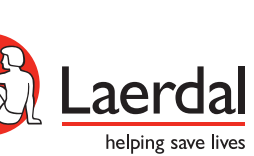

20-07982 Rev C

www.laerdal.com